# **Zelio-Regelung** Temperaturregler RTC48 Benutzerhandbuch

11/2013

www.schneider-electric.com

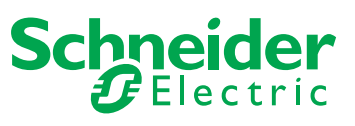

Die Informationen in der vorliegenden Dokumentation enthalten allgemeine Beschreibungen und/oder technische Leistungsmerkmale der hier erwähnten Produkte. Diese Dokumentation dient keinesfalls als Ersatz für die Ermittlung der Eignung oder Verlässlichkeit dieser Produkte für bestimmte Verwendungsbereiche des Benutzers und darf nicht zu diesem Zweck verwendet werden. Jeder Benutzer oder Integrator ist verpflichtet, angemessene und vollständige Risikoanalysen, Bewertungen und Tests der Produkte im Hinblick auf deren jeweils spezifischen Verwendungszweck vorzunehmen. Weder Schneider Electric noch deren Tochtergesellschaften oder verbundene Unternehmen sind für einen Missbrauch der Informationen in der vorliegenden Dokumentation verantwortlich oder können diesbezüglich haftbar gemacht werden. Verbesserungs- und Änderungsvorschlage sowie Hinweise auf angetroffene Fehler werden jederzeit gern entgegengenommen.

Dieses Dokument darf ohne entsprechende vorhergehende, ausdrückliche und schriftliche Genehmigung durch Schneider Electric weder in Teilen noch als Ganzes in keiner Form und auf keine Weise, weder anhand elektronischer noch mechanischer Hilfsmittel, reproduziert oder fotokopiert werden.

Bei der Montage und Verwendung dieses Produkts sind alle zutreffenden staatlichen, landesspezifischen, regionalen und lokalen Sicherheitsbestimmungen zu beachten. Aus Sicherheitsgründen und um die Übereinstimmung mit dokumentierten Systemdaten besser zu gewährleisten, sollten Reparaturen an Komponenten nur vom Hersteller vorgenommen werden.

Beim Einsatz von Geräten für Anwendungen mit technischen Sicherheitsanforderungen sind die relevanten Anweisungen zu beachten.

Die Verwendung anderer Software als der Schneider Electric-eigenen bzw. einer von Schneider Electric genehmigten Software in Verbindung mit den Hardwareprodukten von Schneider Electric kann Körperverletzung, Schäden oder einen fehlerhaften Betrieb zur Folge haben.

Die Nichtbeachtung dieser Informationen kann Verletzungen oder Materialschäden zur Folge haben!

© 2013 Schneider Electric. Alle Rechte vorbehalten.

# Inhaltsverzeichnis

| Ч |  |
|---|--|

|                       | Sicherheitshinweise                                |
|-----------------------|----------------------------------------------------|
| Teil I                | RTC48 Temperaturregler                             |
| Kapitel 1             | Einführung                                         |
|                       | Anzeige und Referenzen des Temperaturreglers RTC48 |
|                       | Wichtige Kenndaten 16                              |
| Kapitel 2             | Hardware von RTC48         17                      |
|                       | Elektrische Kenndaten und Umgebungskenndaten 18    |
|                       | Abmessungen und Installation des RTC48 20          |
|                       | Verdrahtung des RTC48 25                           |
| Kapitel 3             | Konfiguration des RTC48    31                      |
|                       | Konfigurieren mithilfe der Frontplatte   32        |
|                       | Grundlegende Funktionsweise                        |
|                       | Lock                                               |
|                       | Einstellen des Temperaturreglers 36                |
|                       | Bedienungsplan                                     |
|                       | Parameterliste                                     |
| Kapitel 4             | Hauptfunktionen des RTC48                          |
|                       | Auto-Tuning                                        |
|                       | Alermfunktionen                                    |
|                       |                                                    |
|                       | OUT1 Pate of Change                                |
| Toil II               | Anhänge         70                                 |
| I UII II<br>Kanitol 5 | PTC/8 Ephlormoldung 73                             |
| Napitei 3             | Fehlerhehehung 77                                  |
| Index                 | 7 chief benebung                                   |
| IIIUCA                |                                                    |

# Sicherheitshinweise

### Wichtige Informationen

#### **HINWEISE**

Lesen Sie diese Anweisungen sorgfältig durch und machen Sie sich vor Installation, Betrieb und Wartung mit dem Gerät vertraut. Die nachstehend aufgeführten Warnhinweise sind in der gesamten Dokumentation sowie auf dem Gerät selbst zu finden und weisen auf potenzielle Risiken und Gefahren oder bestimmte Informationen hin, die eine Vorgehensweise verdeutlichen oder vereinfachen.

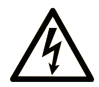

Erscheint dieses Symbol zusätzlich zu einer Gefahrwarnung, bedeutet dies, dass die Gefahr eines elektrischen Schlags besteht und die Nichtbeachtung des Hinweises Verletzungen zur Folge haben kann.

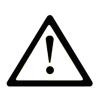

Dies ist ein allgemeines Warnsymbol. Es macht Sie auf mögliche Verletzungsgefahren aufmerksam. Beachten Sie alle unter diesem Symbol aufgeführten Hinweise, um Verletzungen oder Unfälle mit Todesfälle zu vermeiden.

# ▲ GEFAHR

**GEFAHR** macht auf eine unmittelbar gefährliche Situation aufmerksam, die bei Nichtbeachtung **unweigerlich** einen schweren oder tödlichen Unfall zur Folge hat.

# A WARNUNG

**WARNUNG** verweist auf eine mögliche Gefahr, die – wenn sie nicht vermieden wird – Tod oder schwere Verletzungen **zur Folge haben** kann.

# 

**VORSICHT** verweist auf eine mögliche Gefahr, die – wenn sie nicht vermieden wird – leichte Verletzungen **zur Folge haben** kann.

## HINWEIS

*HINWEIS* gibt Auskunft über Vorgehensweisen, bei denen keine Körperverletzung droht.

#### **BITTE BEACHTEN**

Elektrische Geräte dürfen nur von Fachpersonal installiert, betrieben, bedient und gewartet werden. Schneider Electric haftet nicht für Schäden, die durch die Verwendung dieses Materials entstehen.

Als qualifiziertes Personal gelten Mitarbeiter, die über Fähigkeiten und Kenntnisse hinsichtlich der Konstruktion und des Betriebs dieser elektrischen Geräte und der Installationen verfügen und eine Schulung zur Erkennung und Vermeidung möglicher Gefahren absolviert haben.

# Über dieses Buch

#### **Ziel dieses Dokuments**

Dieses Handbuch beschreibt den Temperaturregler RTC48.

Es enthält die folgenden Informationen über den Temperaturregler RTC48:

- Haupteigenschaften
- Installation
- Verdrahtung
- Konfiguration
- Hauptfunktionen u.a.

#### Gültigkeitsbereich

Das Dokument ist gültig für den Temperaturregler RTC48.

#### **Eingetragene Warenzeichen**

Microsoft® und Windows® sind eingetragene Warenzeichen der Microsoft Corporation.

#### Weiterführende Dokumentation

| Titel der Dokumentation                                                   | Referenz-Nummer     |
|---------------------------------------------------------------------------|---------------------|
| Temperaturregler RTC48 - Kurzanleitung                                    | HRB3156801 (Eng)    |
|                                                                           | HRB7904900 (Fre)    |
|                                                                           | HRB7905100 (Chs)    |
|                                                                           | HRB7905200 (Ger)    |
|                                                                           | HRB7905400 (Ita)    |
|                                                                           | HRB7905600 (Spa)    |
| RTC48-Kommunikation und Zelio Temperature Control Soft - Benutzerhandbuch | EIO0000001545 (Eng) |
|                                                                           | EIO0000001546 (Fre) |
|                                                                           | EIO0000001547 (Ger) |
|                                                                           | EIO0000001548 (Spa) |
|                                                                           | EIO000001549 (Ita)  |
|                                                                           | EIO0000001550 (Chs) |

Diese technischen Veröffentlichungen sowie andere technische Informationen stehen auf unserer Website www.schneider-electric.com zum Download bereit.

# **Teil I** RTC48 Temperaturregler

### Inhalt dieses Teils

Dieser Teil enthält die folgenden Kapitel:

| Kapitel | KapiteIname               | Seite |
|---------|---------------------------|-------|
| 1       | Einführung                | 11    |
| 2       | Hardware von RTC48        | 17    |
| 3       | Konfiguration des RTC48   | 31    |
| 4       | Hauptfunktionen des RTC48 | 61    |

# Kapitel 1 Einführung

### Inhalt dieses Kapitels

Dieses Kapitel enthält die folgenden Themen:

| Thema                                              | Seite |
|----------------------------------------------------|-------|
| Anzeige und Referenzen des Temperaturreglers RTC48 | 12    |
| Wichtige Kenndaten                                 | 16    |

### Anzeige und Referenzen des Temperaturreglers RTC48

#### Anzeige des RTC48

Der RTC48 ist ein Temperaturregler. Der Regler kann als eigenständige Installation für einen einfachen Rechner oder in einem komplexeren System zusammen mit einem PLC (Programmable Logic Controller) und HMI (Human Machine Interface) über die Modbus-Kommunikation (RS485) verwendet werden.

An der Frontplatte befinden sich die Anzeigen und LEDs für den Istwert (PV) und den Sollwert (SV), die Betriebs-LEDs und die Einstelltasten.

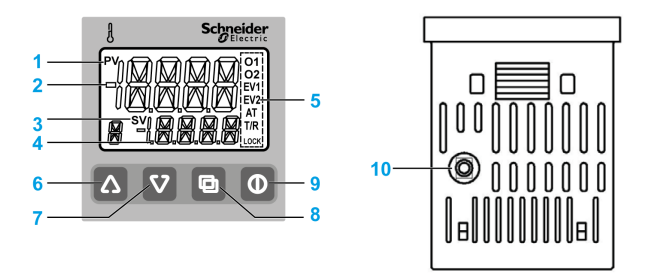

| Element | Name       | Funktion                                                                                                    |
|---------|------------|----------------------------------------------------------------------------------------------------|
| 1       | PV-LED     | Leuchtet auf, wenn im PV/SV-Anzeigemodus die Istwerte (PV) angezeigt werden.                                 |
| 2       | PV-Anzeige | Zeigt die Istwerte (PV) bzw. die Namen der Parameter im<br>Einstellungsmodus an.                             |
| 3       | SV-LED     | Leuchtet auf, wenn im PV/SV-Anzeigemodus die Sollwerte (SV) angezeigt werden.                                |
| 4       | SV-Anzeige | Zeigt die Sollwerte (SV), die Stellgrößen (MV) bzw. die verschiedenen Einstellwerte im Einstellungsmodus an. |

| Element | Name              | Funktion                                                                                                    |
|---------|-------------------|----------------------------------------------------------------------------------------------------|
| 5       | Betriebs-LEDs     | O1 (OUT1): Leuchtet auf, wenn der Regelungsausgang OUT1 eingeschaltet ist.                                                                                                    |
|         |                   | O2 (OUT2): Leuchtet auf, wenn der Regelungsausgang OUT2 eingeschaltet ist (wenn OUT2-Modell angewendet).                                                                                                    |
|         |                   | EV1: Leuchtet auf, wenn der Alarmausgang 1 eingeschaltet ist.                                                                                                    |
|         |                   | EV2: Leuchtet auf, wenn der Alarmausgang 2 eingeschaltet ist (wenn Alarm-2-Modell angewendet).                                                                                                    |
|         |                   | AT: Blinkt, während der Auto-Tuning- (AT) oder Auto-Reset-<br>Vorgang ausgeführt wird.                                                                                                    |
|         |                   | T/R: Leuchtet auf, während eine serielle Kommunikation stattfindet (wenn Kommunikationsmodell angewendet).                                                                                                    |
|         |                   | LOCK: Leuchtet auf, wenn Sperre 1, Sperre 2 oder Sperre 3 ausgewählt wurde.                                                                                                    |
| 6       | Plus-Taste        | Erhöht einen numerischen Wert.                                                                                                    |
| 7       | Minus-Taste       | Verringert einen numerischen Wert.                                                                                                    |
| 8       | Seitentaste       | Wählt den Einstellungsmodus aus oder registriert den eingestellten<br>Wert.<br>Drücken Sie diese Taste zur Registrierung des Sollwerts (SV).                                                                                                    |
| 9       | EIN/AUS-Taste     | Schaltet den Regelungsausgang ein/aus bzw. zwischen Automatik-<br>und Handbetrieb um.                                                                                                    |
| 10      | Konsolenanschluss | <ul> <li>Durch den Anschluss eines USB-Kommunikationskabels (RTCCBL, separat erhältlich) können Sie über einen externen Computer mit der Loader-Software Zelio Temperature Control Soft folgende Vorgänge ausführen:</li> <li>Lesen und Einstellen der Soll- und PID-Werte sowie verschiedener anderer Einstellwerte</li> <li>Lesen der Istwerte und Betriebszustände</li> <li>Funktionsänderungen</li> <li>Trendüberwachung für die Istwerte, Sollwerte und Stellgrößen</li> </ul> |

### Referenzen und Eigenschaften des Temperaturreglers

Die folgende Tabelle enthält die Referenzen und Eigenschaften folgender Temperaturregler:

| Artikelnummer | Stromversor-    | Eingang    | Ausgang 1 | Ausgang 2 | Modbus | Alarm<br>= 1 (für Alarm 1) |
|---------------|-----------------|------------|-----------|-----------|--------|----------------------------|
|               | gung            |            |           |           |        | = 2 (für Alarm 1 + 2)      |
| RTC48PUN1RNHU | 110 bis 240 VAC | Universal- | Relais    | -         | _      | 1                          |
| RTC48PUN1SNHU | -               | Eingang    | SSR       | -         | -      | 1                          |
| RTC48PUNCRNHU |                 |            | Relais    | -         | RS485  | 1                          |
| RTC48PUNCSNHU |                 |            | SSR       | -         | RS485  | 1                          |
| RTC48PUN1RRHU |                 |            | Relais    | Relais    | -      | 1                          |
| RTC48PUN1SRHU |                 |            | SSR       | Relais    | -      | 1                          |
| RTC48PUN2RNHU |                 |            | Relais    | -         | -      | 2                          |
| RTC48PUN2SNHU |                 |            | SSR       | -         | -      | 2                          |
| RTC48PUNCRRHU |                 |            | Relais    | Relais    | RS485  | 1                          |
| RTC48PUNCSRHU |                 |            | SSR       | Relais    | RS485  | 1                          |
| RTC48PUN1RSHU |                 |            | Relais    | SSR       | -      | 1                          |
| RTC48PUN1SSHU |                 |            | SSR       | SSR       | -      | 1                          |
| RTC48PUNCRSHU |                 |            | Relais    | SSR       | RS485  | 1                          |
| RTC48PUNCSSHU |                 |            | SSR       | SSR       | RS485  | 1                          |
| RTC48PUN1RNLU | 24 VAC/VDC      | Universal- | Relais    | -         | -      | 1                          |
| RTC48PUN1SNLU |                 | Eingang    | SSR       | -         | -      | 1                          |
| RTC48PUNCRNLU |                 |            | Relais    | -         | RS485  | 1                          |
| RTC48PUNCSNLU |                 |            | SSR       | -         | RS485  | 1                          |
| RTC48PUN1RRLU |                 |            | Relais    | Relais    | -      | 1                          |
| RTC48PUN1SRLU |                 |            | SSR       | Relais    | -      | 1                          |
| RTC48PUN2RNLU |                 |            | Relais    | -         | -      | 2                          |
| RTC48PUN2SNLU |                 |            | SSR       | -         | -      | 2                          |
| RTC48PUNCRRLU |                 |            | Relais    | Relais    | RS485  | 1                          |
| RTC48PUNCSRLU |                 | -          | SSR       | Relais    | RS485  | 1                          |
| RTC48PUN1RSLU |                 |            | Relais    | SSR       | -      | 1                          |
| RTC48PUN1SSLU |                 |            | SSR       | SSR       | -      | 1                          |
| RTC48PUNCRSLU |                 |            | Relais    | SSR       | RS485  | 1                          |
| RTC48PUNCSSLU |                 |            | SSR       | SSR       | RS485  | 1                          |

### Zubehör

Die folgende Tabelle enthält das Zubehör:

| Element               | Beschreibung                                                                                                    | Menge      |
|-----------------------|----------------------------------------------------------------------------------------------------|------------|
| Mitgeliefert          | Temperaturregler RTC48 - Kurzanleitung                                                                                                    | 1 Exemplar |
|                       | Montagerahmen                                                                                                    | (1 Teil)   |
|                       | Dichtung (montiert an der Frontseite des RTC48)                                                                                                    | (1 Teil)   |
|                       | 50-Ω-Querwiderstand (DC-Stromeingang)                                                                                                    | (1 Teil)   |
| Separat<br>erhältlich | Klemmenabdeckung (RTCCOV)                                                                                                    | (2 Teile)  |
|                       | RTCCBL-Kommunikationskabel                                                                                                    | (1 Teil)   |
|                       | Ersatzteile (RTCACC):<br>• Klemmenabdeckung: (1 Teil)<br>• 50-Ω-Querwiderstand: (1 Teil)<br>• Montagerahmen: (1 Teil)                               | 1 Satz     |
| PC-Software           | Zelio Temperature Control Soft V1<br>HINWEIS: Die PC-Software steht für einen<br>Download unter <u>www.schneider-electric.com</u><br>zur Verfügung. | 1          |

### Wichtige Kenndaten

### Überblick

Die folgende Tabelle enthält wichtige Kenndaten des RTC48:

| Eigenschaften                    | Werte                                                                                                    |
|----------------------------------|----------------------------------------------------------------------------------------------------|
| Anzeige                          | <b>PV-Anzeige</b><br>LDC mit 11 Segmenten und Hintergrundbeleuchtung in Rot/Grün/Orange<br>Zeichengröße: 12,0 x 5,0 mm (H x B)                                                                               |
|                                  | SV-Anzeige<br>LDD mit 11 Segmenten und Hintergrundbeleuchtung in Grün<br>Zeichengröße: 6,0 x 3,5 mm (H x B)                                                                                                  |
|                                  | Betriebs-LEDs: Hintergrundbeleuchtung in Orange                                                                                                    |
| Tasten                           | 4 (Aufwärts, Abwärts, Seite und EIN/AUS)                                                                                                    |
| Stromversorgung                  | <ul> <li>100 bis 240 VAC</li> <li>24 VAC</li> <li>24 VDC</li> </ul>                                                                                                    |
| Eingang                          | <ul> <li>Thermoelement</li> <li>RTD: Pt100, JPt100, 3-Draht-System</li> <li>DC-Strom: 0 bis 20 mA DC, 4 bis 20 mA DC</li> <li>DC-Spannung: 0 bis 1 VDC, 0 bis 5 VDC, 1 bis 5 VDC und 0 bis 10 VDC</li> </ul> |
| Abtastzeitraum                   | 250 ms                                                                                                    |
| Kommunikation                    | RS485 Modbus (2400 bis 19200 Baud)                                                                                                    |
| Ausgang                          | <ul> <li>2 Ausgänge</li> <li>Elektromechanisches Relais</li> <li>Halbleiterrelais</li> </ul>                                                                                                    |
| Alarm                            | 2 (Alarm 1 und Alarm 2)                                                                                                    |
| Gewicht                          | Ungefähr 120 g                                                                                                    |
| Außenabmessungen                 | 48 x 48 x 62 mm (B x H x T)                                                                                                    |
| Farbe                            | Grau (Gehäuse)                                                                                                    |
| Spritzwasser- und<br>Staubschutz | IP66                                                                                                    |
| PC-Software                      | Zelio Temperature Control Soft V1                                                                                                    |

# Kapitel 2 Hardware von RTC48

### Inhalt dieses Kapitels

Dieses Kapitel enthält die folgenden Themen:

| Thema                                        | Seite |
|----------------------------------------------|-------|
| Elektrische Kenndaten und Umgebungskenndaten | 18    |
| Abmessungen und Installation des RTC48       | 20    |
| Verdrahtung des RTC48                        |       |

### Elektrische Kenndaten und Umgebungskenndaten

#### Elektrische Kenndaten des RTC48

Die folgende Tabelle enthält die elektrischen Kenndaten:

| Spezifikationen             | Werte                                                                                                    |
|-----------------------------|----------------------------------------------------------------------------------------------------|
| Stromversorgung             | <ul> <li>100 VAC (-15%) bis 240 VAC (+10%).</li> <li>24 VAC/VDC (+10%).</li> <li>50/60 Hz</li> </ul>                                                                                                    |
| Leistungsaufnah-<br>me      | Ungefähr 8 VA                                                                                                    |
| Istwerteingang              | <ul> <li>Eingangsgenauigkeit für Thermoelement:</li> <li>Innerhalb ± 0,2% der Eingangsspanne ± 1 Stelle oder innerhalb ± 2 °C (-4 °F): Der jeweils größere Wert ist ausschlaggebend.</li> <li>Für Eingang R und S gilt 0 bis 200 °C (0 bis 400 °F): Innerhalb ± 6 °C (12 °F)</li> <li>Eingang B, 0 bis 300 °C (0 bis 600 °F): Genauigkeit nicht garantiert</li> <li>Eingang K, J, E, T und N, unter 0 °C (32 °F): Innerhalb ± 0,4 % der Eingangsspanne ± 1 Stelle</li> </ul> |
|                             | RTD: Innerhalb $\pm$ 0,1% der Eingangsspanne $\pm$ 1 Stelle oder innerhalb $\pm$ 1 °C (2 °F): Der jeweils größere Wert ist ausschlaggebend.                                                                                                    |
|                             | DC-Strom/Spannung: Innerhalb ± 0,2% der Eingangsspanne ± 1 Stelle                                                                                                    |
| Regelungsaus-<br>gang       | <ul> <li>Relaiskontakt:</li> <li>Regelleistung: 3 A, 250 VAC (ohmsche Last)<br/>1 A, 250 VAC (induktive Last, Cos ø = 0,4), Elektrische Lebensdauer: 100.000<br/>Schaltvorgänge</li> </ul>                                                                                                    |
|                             | 100.000 Schaltvorgänge. Berührungslose Spannung (für SSR-Antrieb): 12 VDC ± 15%, max. 40 mA DC (Kurzschlussschutz)                                                                                                    |
| Kommunikations-<br>funktion | <ul> <li>Übertragungsmethode: Halfduplex-Bit, serielle Kommunikation</li> <li>Übertragungsrate: 2400/4800/9600/19200 Bit/s</li> <li>Übertragungsprotokoll: Modbus ASCII/Modbus RTU</li> <li>Übertragungsentfernung: Max. 1,2 km (Gesamtlänge).</li> <li>Anschließbare Einheiten: Max. 31 Einheiten auf 1 Hostcomputer</li> </ul>                                                                                                    |

**HINWEIS:** Schließen Sie einen 50- $\Omega$ -Querwiderstand an, wenn Sie den Eingangsstrom verwenden. Weitere Informationen finden Sie im Thema Verdrahtung *(siehe Seite 25)*.

### Elektrische Kenndaten des RTC48

Die folgende Tabelle enthält die Umgebungskenndaten:

| Eigenschaften          | Werte                                    |
|------------------------|------------------------------------------|
| Umgebungstemperatur    | 0 bis 50 °C (32 bis 122 °F)              |
| Luftfeuchtigkeit       | 35 bis 85 % RH                           |
| Lagertemperatur        | –25 bis 80 ° C (-13 bis 176 ° F)         |
| Installationskategorie | II (in Übereinstimmung mit IEC 61010-1). |
| Verschmutzungsgrad     | 2 (in Übereinstimmung mit IEC 61010-1).  |
| Normgerecht            | LVD EN61010-1, EMC EN61326-1             |
| Produktzertifizierung  | UR (UL873), CSA C22.2 No 24-93. CU- EAC  |

### Abmessungen und Installation des RTC48

#### Sicherheitsvorkehrungen bei der Installation

# A WARNUNG

### UNBEABSICHTIGTER BETRIEB VON GERÄTEN

In den folgenden Situationen dürfen Sie den Temperaturregler nicht installieren:

- Die Umgebungstemperatur liegt beim Betrieb außerhalb des Bereichs von 0 bis 50 °C (32 bis 122 °F).
- Die Luftfeuchtigkeit liegt beim Betrieb über 85 % RH.
- Es besteht die Gefahr der Kondensatbildung.
- Es sind korrosive oder brennbare Gase vorhanden.
- Vibrationen oder Stöße, die über dem vorgegebenen Wert liegen.
- Einsatz in Umgebungen mit Wasser, Öl, Chemikalien, Dampf oder Dunst.
- Einsatz in Umgebungen mit Staub, salziger Luft oder Luft mit einem hohen Anteil an Metallpartikeln.
- Einsatz in Umgebungen mit elektromagnetischen Interferenzen durch statische Elektrizität, Magnetismus und externe elektromagnetische Interferenzquellen.
- Direkte Sonneneinstrahlung.
- Hitzestau durch Sonneneinstrahlung.

Die Nichtbeachtung dieser Anweisungen kann Tod, schwere Körperverletzungen oder Sachschäden zur Folge haben.

# **WARNUNG**

### UNBEABSICHTIGTER BETRIEB VON GERÄTEN

Die Öffnungen um den Temperaturregler dürfen nicht blockiert werden, da die Wärmeableitung dadurch vermindert wird.

Die Lüftungsöffnungen auf der Oberseite der Klemmenleiste dürfen nicht blockiert werden.

Die Nichtbeachtung dieser Anweisungen kann Tod, schwere Körperverletzungen oder Sachschäden zur Folge haben.

HINWEIS: Die Frontseite dieses Temperaturreglers entspricht der Norm NEMA 4X.

### Abmessungen des Temperaturreglers

Die folgende Abbildung zeigt die Außenabmessungen:

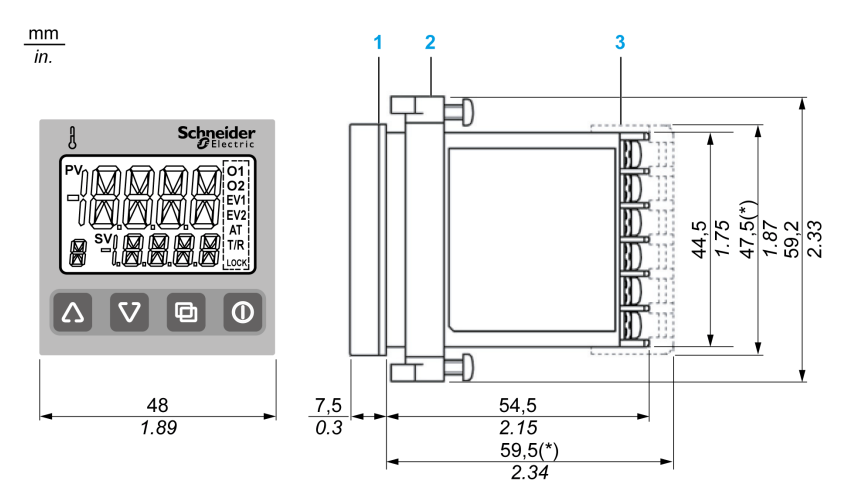

- 1 Dichtung
- 2 Montagerahmen
- 3 RTCCOV-Klemmenabdeckung (separat erhältlich)

#### Plattenausschnitt

# **A** VORSICHT

### UNBEABSICHTIGTER BETRIEB VON GERÄTEN

Zur Gewährleistung des Schutzes gegen Staub und Wasser (IP66):

- Verwenden Sie den geeigneten Plattenausschnitt.
- Verwenden Sie die geeignete Dichtung und den bereitgestellten Montageplattenadapter.
- Montieren Sie das Produkt entsprechend der Installationsanleitung.

# Die Nichtbeachtung dieser Anweisungen kann Körperverletzungen oder Sachschäden zur Folge haben.

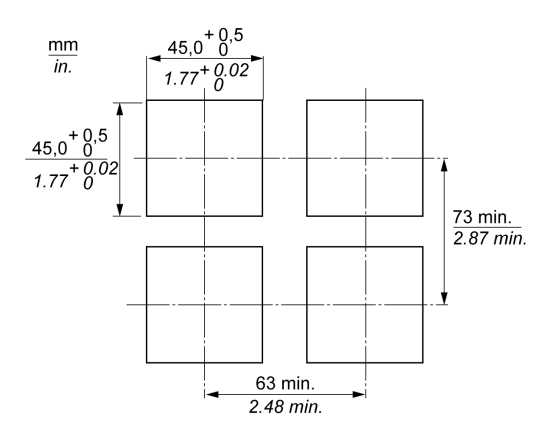

Abmessungen des Plattenausschnitts für eine separate Montage:

Abmessungen des Plattenausschnitts für eine nahe Montage:

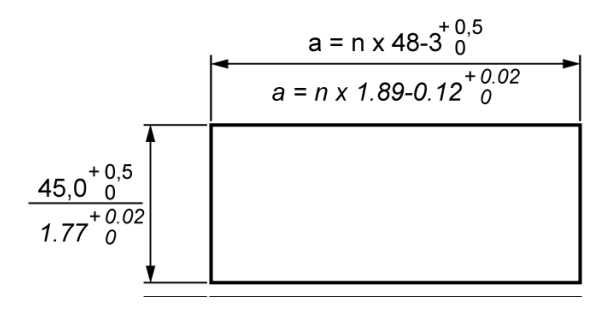

Wert für eine:

| Anzahl von<br>Einheiten: n | 2    | 3    | 4    | 5    | 6     |
|----------------------------|------|------|------|------|-------|
| a (mm)                     | 93   | 141  | 189  | 237  | 285   |
| a (in.)                    | 3.66 | 5.55 | 7.44 | 9.33 | 11.22 |

#### HINWEIS:

- Die Spezifikation für Spritzwasser- und Staubschutz kann u. U. beeinträchtigt werden und alle Garantien ungültig machen.
- Bei einer dicht nebeneinander angeordneten Montage darf die maximale Umgebungstemperatur 45 °C nicht übersteigen.

### Montage des RTC48

Montieren Sie den Temperaturregler vertikal auf einer ebenen, steifen Platte, um die Konformität mit der Spezifikation für Spritzwasser- und Staubschutz (IP66) zu gewährleisten. Zulässige Stärke der Montageplatte: 1 bis 5 mm

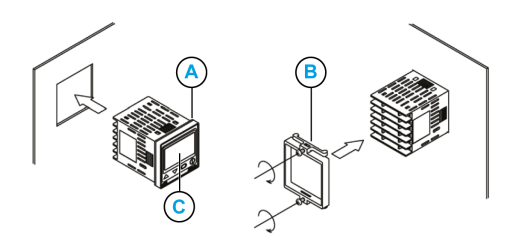

Folgen Sie beim Montieren des Temperaturreglers den nachstehenden Anweisungen:

| Schritt | Aktion                                                                                                    |
|---------|----------------------------------------------------------------------------------------------------|
| 1       | Führen Sie den Temperaturregler von der Plattenvorderseite mit der Dichtung (A) in die Einbauöffnung ein.                                                                                                    |
| 2       | Schieben Sie den Einbaurahmen (B) auf, bis er die Platte berührt, und befestigen Sie ihn mithilfe<br>der Schrauben.<br>Ziehen Sie die Schrauben mit einer Umdrehung fest, sobald die Schraubenspitzen die<br>Montageplatte berühren. Zulässiges Anzugsmoment: 0,05 bis 0,06 N•m. |
| 3       | Entfernen Sie vor der Nutzung den transparenten Schutzschirm (C).                                                                                                    |

### Demontage des RTC48

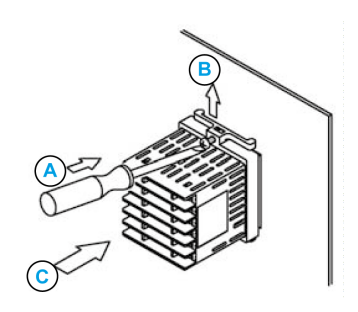

Folgen Sie beim Demontieren des Temperaturreglers den nachstehenden Anweisungen:

| Schritt | Aktion                                                                                                    |
|---------|----------------------------------------------------------------------------------------------------|
| 1       | Schalten Sie die Spannungszufuhr für das Gerät aus und ziehen Sie alle Kabel ab, bevor Sie den Montagerahmen abnehmen                                                                                              |
| 2       | Führen Sie einen flachen Schraubendreher zwischen Montagerahmen und Gerät ein.                                                                                                    |
| 3       | Drücken Sie den Rahmen mithilfe des Schraubendrehers langsam nach oben und drücken das Gerät gleichzeitig gegen die Montageplatte.                                                                                 |
| 4       | Wiederholen Sie Schritt B und drücken Sie den Rahmen mithilfe des Schraubendrehers an der<br>anderen Seite langsam nach unten. Wiederholen Sie diese Schritte mehrmals, um den Rahmen<br>nach und nach abzunehmen. |

### Verdrahtung des RTC48

### Überblick

## **GEFAHR**

### GEFAHR DURCH ELEKTRISCHEN SCHLAG, EXPLOSION ODER LICHTBOGEN

- Trennen Sie den Temperaturregler vollständig vom Netz.
- Verwenden Sie einen Spannungsfühler mit der korrekten Bemessungsspannung, um sicherzustellen, dass keine Spannung mehr anliegt.
- Für den Betrieb des Temperaturreglers darf nur die vorgegebene Spannung verwendet werden.

Die Nichtbeachtung dieser Anweisungen führt zu Tod oder schwerer Körperverletzung.

# **A** VORSICHT

### UNBEABSICHTIGTER BETRIEB VON GERÄTEN

Zur Gewährleistung des Schutzes gegen Staub und Wasser (IP66):

- Die Klemmenleiste dieses Geräts muss von der linken Seite verdrahtet werden. Der Leitungsdraht ist von der linken Seite der Klemme her einzuführen und mit der Klemmenschraube zu befestigen. Das Anzugsmoment muss 0,63 N•m entsprechen.
- Dieses Gerät verfügt intern weder über einen Netzschalter noch über einen Leistungsschalter oder eine Sicherung. Diese Komponenten müssen in nächster Nähe des Reglers installiert werden (Empfohlene Sicherung: Träge Sicherung, Nennspannung 250 VAC, Nennstrom 2 A).
- Bei einer 24-VAC/DC-Spannungsquelle darf die Polarität nicht verwechselt werden, wenn Gleichstrom (DC) angelegt wird.
- Verwenden Sie ein Thermoelement und eine Ausgleichsleitung in Übereinstimmung mit den sensoreingangsspezifischen Kenndaten für diesen Regler.
- Verwenden Sie einen 3-Draht-RTD gemäß den sensoreingangsspezifischen Kenndaten für diesen Regler.
- Die (+)-seitige Eingangsklemmennummer für 0 bis 5 VDC, 1 bis 5 VDC, 0 bis 10 VDC unterscheidet sich von derjenigen für 0 bis 1 VDC.
   Die (+)-seitige Eingangsklemmennummer für 0 bis 5 VDC, 1 bis 5 VDC, 0 bis 10 VDC: 9.
   Die (+)-seitige Eingangsklemmennummer für 0 bis 1 VDC: 10.
- Bei Verwendung eines Ausgangs vom Typ Relaiskontakt muss extern ein Relais in Übereinstimmung mit der Lastkapazität zum Schutz des integrierten Relaiskontakts verwendet werden.
- Achten Sie bei der Verdrahtung darauf, dass die Eingangsleiter (Thermoelement, RTD usw.) fern von den AC-Quellen und Lastkabeln verlegt werden, um externe Interferenzen zu vermeiden.

# Die Nichtbeachtung dieser Anweisungen kann Körperverletzungen oder Sachschäden zur Folge haben.

### Verdrahtung des RTC48

Die folgende Abbildung zeigt die Verdrahtung des Temperaturreglers RTC48:

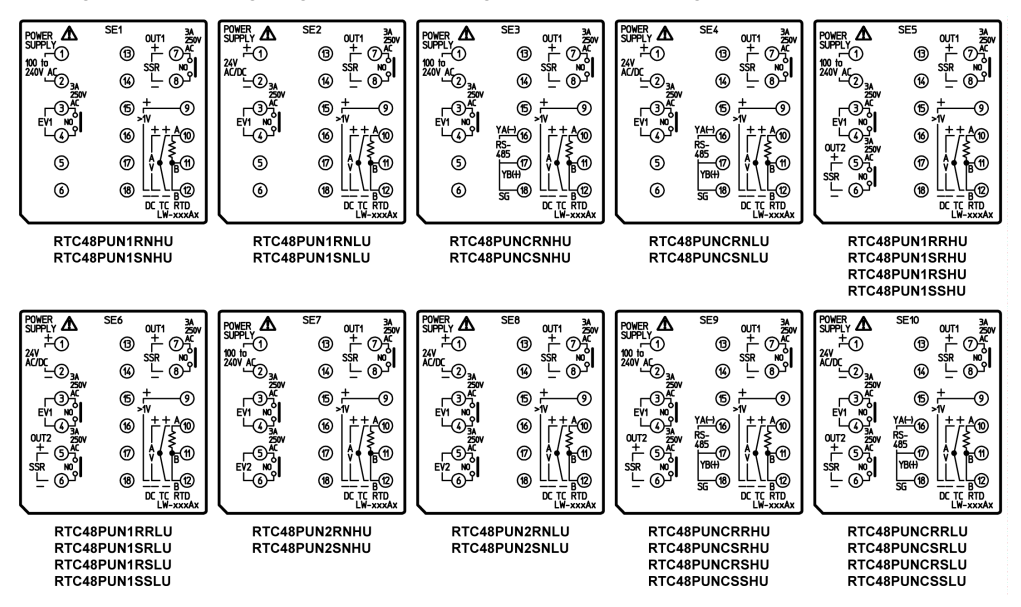

Die folgende Tabelle enthält die Beschreibung der Symbole:

| Symbol          | Beschreibung                                                                                                    |
|-----------------|----------------------------------------------------------------------------------------------------|
| Stromversorgung | Bei einer 24-VAC/DC-Spannungsquelle darf die Polarität nicht verwechselt werden, wenn Gleichstrom (DC) angelegt wird.                                                             |
| EV1             | Alarmausgang 1                                                                                                    |
| EV2             | Alarmausgang 2 (A2-Option) oder Alarmausgang Heizer-Burnout (W, W3-Option)                                                                                                    |
| OUT2            | Regelungsausgang 2 (OUT2), entweder Relaisausgang oder SSR-Ausgang                                                                                                    |
| OUT1            | Regelungsausgang 1 (OUT1), entweder Relaisausgang oder SSR-Ausgang                                                                                                    |
| DC              | DC-Strom/-Spannungseingang (DC-Spannungseingang: Andere +-seitige Klemmennummer je nach Spannungseingang. DC-Stromeingang: Externer Anschluss eines $50-\Omega$ -Querwiderstands) |
| тс              | Thermoelementeingang                                                                                                    |
| RTD             | RTD-Eingang (Widerstandstemperatursensor), wie z. B. PT100, JPT100                                                                                                    |
| RS485           | Serielle Kommunikation                                                                                                    |
| SSR             | Halbleiterrelais                                                                                                    |

#### **Bezeichnung des Verdrahtungsmaterials**

#### HINWEIS:

- Verwenden Sie keinen anderen als den oben angegebenen Draht.
- Vergewissern Sie sich, dass der Draht in die Aussparung an der Klemmenleiste eingeführt ist.
- Das empfohlene Anzugsmoment entspricht 0,63 N•m.

#### Draht:

- (1): Abmessung: AWG28 (0,1 mm<sup>2</sup>) bis AWG16 (1,25 mm<sup>2</sup>).
- (2): Abisolierlänge: 5 bis 6 mm

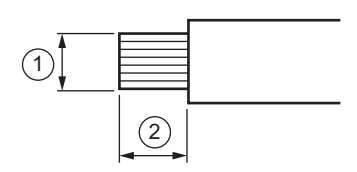

Stangenklemme:

- (3) (4): Abmessung des offenen Leiterbahnabschnitts: 2 x 1,5 mm oder kleiner.
- (5): Länge des offenen Leiterbahnabschnitts: 5 bis 6 mm

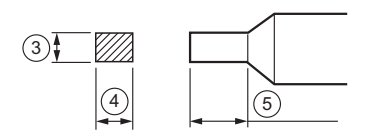

### Leitungsdraht für lötfreie Klemme

Verwenden Sie eine lötfreie Klemme mit Isolierkragen, die eine M3-Schraube aufnehmen kann (siehe Abbildung unten).

Das Anzugsmoment muss 0,63 N•m entsprechen.

| Lötfreie Klemme | Modell      | Anzugsmoment |
|-----------------|-------------|--------------|
| Ү-Тур           | TMEV1.25Y-3 | 0,63 N•m     |
|                 | VD1.25-B3A  |              |
| Ringtyp         | TMEV 1.25-3 |              |
|                 | V1.25-3     |              |

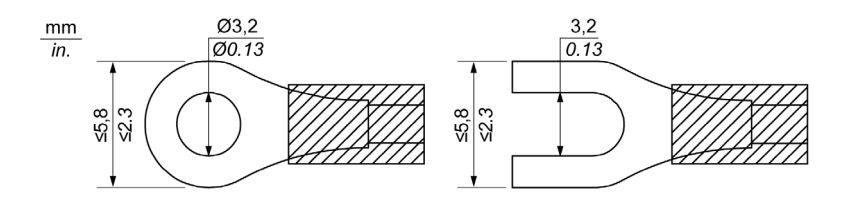

### **RTCCOV-Klemmenabdeckung**

Wenn Sie eine Klemmenabdeckung verwenden (separat erhältlich), führen Sie die Klemmendrähte 7 bis 12 durch die Löcher in der Abdeckung.

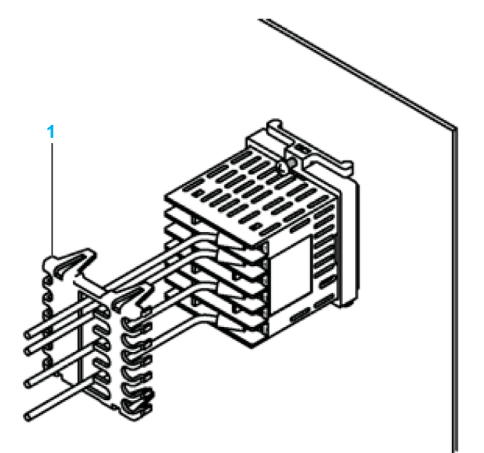

1 Klemmenabdeckung (RTCCOV)

# **Kapitel 3** Konfiguration des RTC48

### Inhalt dieses Kapitels

Dieses Kapitel enthält die folgenden Themen:

| Thema                                  | Seite |
|----------------------------------------|-------|
| Konfigurieren mithilfe der Frontplatte | 32    |
| Grundlegende Funktionsweise            | 33    |
| Lock                                   | 35    |
| Einstellen des Temperaturreglers       | 36    |
| Bedienungsplan                         | 41    |
| Parameterliste                         | 44    |

### Konfigurieren mithilfe der Frontplatte

### Überblick

Sobald der Strom eingeschaltet wird, wechselt der Temperaturregler in den Automatikbetrieb. Im normalen Betriebsmodus erscheinen die Ist- und die Sollwerte.

Auf der PV-Anzeige werden die Eingangstypen und auf der SV-Anzeige werden die Werte Input range high limit (TC, RTD) oder die Werte Scaling high limit (DC-Strom/-Spannung) angezeigt.

Zum Konfigurieren des Moduls können Sie die Tasten an der Frontplatte oder die PC-Software verwenden. Weitere Informationen finden Sie im RTC48-Kommunikation und Zelio Temperature Control Soft - Benutzerhandbuch (*siehe Seite 7*).

**HINWEIS:** Je nach Modell werden einige Parameter nicht angezeigt oder absichtlich ausgeblendet oder in Abhängigkeit der Auswahl Lock für veränderbare Parameter angezeigt.

#### Ändern der Betriebsarten

Drücken Sie die Taste  $\Box$ , die Taste  $\Lambda$  oder die Taste  $\nabla$  oder eine Kombination dieser Tasten, um zwischen den 4 Betriebsarten zu wechseln. Die 4 Betriebsarten entsprechen Main setting mode, Sub setting mode, Auxiliary function setting mode und Setup mode.

Weitere Informationen finden Sie in der Parameterliste (siehe Seite 44).

### Grundlegende Funktionsweise

### Ändern der Sollwerte (SV)

Nach dem Einschalten des Geräts erscheinen auf der Anzeigeeinheit des Geräts die Werte für PV/SV display mode.

Der Sollwert wird folgendermaßen 100 °C (212 °F) eingestellt:

| Schritt | Beschreibung                                                                                           | Anmerkungen                                                         |                                         |
|---------|----------------------------------------------------------------------------------------------------|---------------------------------------------------------------------|-----------------------------------------|
| 1       | Drücken Sie die Taste 回 in der Anzeige mit den Werten PV/SV display mode.                              | Die Anzeigeeinheit<br>wechselt in den Main<br>Setting mode.         | 5; <sub>e</sub>                         |
| 2       | Verwenden Sie die Tasten $\Delta$ , $ abla$ , um den Sollwert einzustellen.                            | -                                                                   | 5;,,,,,,,,,,,,,,,,,,,,,,,,,,,,,,,,,,,,, |
| 3       | Drücken Sie die Taste 回 , um den Sollwert zu registrieren.                                             | Die Anzeigeeinheit<br>wechselt zurück in den<br>PV/SV display mode. | ~ <b>25</b><br>~ 100                    |
| 4       | Der Regelprozess wird gestartet, um eine<br>Temperaturmessung bei 100 °C (212 °F) zu<br>gewährleisten. | -                                                                   |                                         |

#### Wechsel zwischen den Betriebsarten Auto/Manual Control

So wechseln Sie zwischen den Betriebsarten Auto/Manual Control:

| Schritt | Beschreibung                                                                            | Anmerkungen                                                                                             |  |
|---------|-----------------------------------------------------------------------------------------|----------------------------------------------------------------------------------------------------|--|
| 1       | Drücken Sie die Taste $ \Delta $ bei gleichzeitig                                       | Die Anzeigeeinheit wechselt in den Setup mode.                                                          |  |
|         | gedrückter Taste <b>V</b> im PV/SV display mode.                                        |                                                                                                    |  |
| 2       | Drücken Sie die Taste 回 bis die Anzeige MANU erscheint.                                 | MANU                                                                                                    |  |
| 3       | Verwenden Sie die Tasten $\Delta, abla$ , um den Manual control function einzuschalten. | MANU                                                                                                    |  |
| 4       | Drücken Sie die Taste ① in der Anzeige mit den Werten PV/SV display mode.               | OUT/OFF Key wurde auf einen Wechsel in die<br>Handbetrieb anstelle des OUT/OFF function<br>eingestellt. |  |
| 5       | Wenn der Automatikbetrieb in den Handbetrieb<br>umschaltet.                             | Auf der Anzeige erscheint                                                                               |  |

| Schritt | Beschreibung                                                                                                    | Anmerkungen |
|---------|----------------------------------------------------------------------------------------------------|-------------|
| 6       | Drücken Sie die Tasten $\Delta$ , $ abla$ , um die Ausgangsstellgrößen (Manipulated Variables) zu ändern und die Regelung auszuführen | _           |

**HINWEIS:** Drücken Sie die Taste  $\bigcirc$  noch einmal und die Einheit wechselt zurück in den PV/SV display mode.

### Lock

### Einstellung Lock

Wenn die Tastensperre Lock aktiviert ist, können die Parameter nur angezeigt, aber nicht geändert werden.

Zum Einstellen der Tastensperre Lockgehen Sie wie folgt vor:

| Schritt | Aktion                                                                                                    |  |
|---------|----------------------------------------------------------------------------------------------------|--|
| 1       | Um den Einstellwert für die Sperre im Einstellungsmodus für Hilfsfunktionen einzugeben,                                                                                                    |  |
|         | drücken Sie die Tasten 回 und $ abla$ und halten Sie 3 Sekunden lang gedrückt.                                                                                                    |  |
| 2       | <ul> <li>Verwenden Sie die Taste  oder die Taste  v, um folgende Sperrtypen auszuwählen:</li> <li>I (Freigabe): Sie können die Einstellwerte ändern.</li> <li>I(Sperre 1): Sie können die Einstellwerte nicht ändern.</li> <li>2(Sperre 2): Sie können nur Main setting mode ändern.</li> <li>J(Sperre 3): Sie können alle Einstellwerte mit Ausnahme des Eingangstyps ändern.</li> </ul> |  |
| 3       | Drücken Sie die Taste 回 , um den Wert festzulegen.                                                                                                    |  |

**HINWEIS**: Nach dem Ausschalten nehmen die geänderten Parameter allerdings wieder ihren vorhergehenden Wert an, da sie nicht im nicht-flüchtigen Speicher abgelegt werden.

### HINWEIS

### **UNBEABSICHTIGTER GERÄTEBETRIEB**

Nehmen Sie keine Änderung an den Einstellparametern im Setup-Modus vor. Wenn Sie im Setup-Modus Parameter ändern, wirkt sich das auf andere Einstellparameter wie den SV- und den Alarmwert aus.

Die Nichtbeachtung dieser Anweisungen kann Sachschäden zur Folge haben.

### Einstellen des Temperaturreglers

### Eingangseinstellung

**HINWEIS:** Prüfen Sie vor dem Einstellen der Anzeigeeinheit, welcher Eingangstyp verwendet werden soll.

Sie können den Eingangssensortyp und den Bereich für den Eingangssensor im Setup-Modus einstellen:

| Schritt | Aktion                                                                                                    | Anmerkungen                                             |
|---------|----------------------------------------------------------------------------------------------------|---------------------------------------------------------|
| 1       | Drücken Sie die Taste $\Delta$ bei gleichzeitig ungefähr 3<br>Sekunden lang gedrückter Taste $\nabla$ in der Anzeige PV/SV<br>display mode.                                                                                                    | Die<br>Anzeigeeinheit<br>wechselt in den<br>Setup mode. |
| 2       | Drücken Sie die Taste 回 , um den ausgewählten<br>Eingangstyp zu registrieren. Weitere Informationen finden<br>Sie in der nachstehenden Eingangstabelle.                                                                                           | -                                                       |
| 3       | Verwenden Sie die Tasten $\Lambda$ und $ abla$ und stellen Sie die Werte für die scaling high und die Untergrenze ein.                                                                                                    | -<br>Sſ <u>Ļ</u> ₽<br>SſĻ₽                              |
| 4       | Drücken Sie die Taste bis input scaling high limit oder scaling low limit erscheint.                                                                                                    | -                                                       |
| 5       | Drücken Sie die Taste 回 , um die ausgewählten scaling<br>high limit- und scaling low limit-Werte zu registrieren.<br><b>HINWEIS:</b> Für den Gleichspannungs- bzw. den<br>Gleichstromeingang gibt es keinen Standardbereich (–2000<br>bis 10000). | -                                                       |

**HINWEIS:** Für die PV-Skalierung und die Dezimalkommastelle können die Werkseinstellungen verwendet werden.
## Eingangstypentabelle

Die folgende Tabelle enthält weitere Informationen über Eingangstypen, Eingangsskalierung, Dezimalkommastellen und Eingangscodes:

| Eingangstyp |        | Eingangs-<br>code (° C) | Messbereich [° C] | Eingangscode (° F) | Messbereich [° F] |
|-------------|--------|-------------------------|-------------------|--------------------|-------------------|
| RTD         | Pt100  | PF.C                    | -200.0850.0       | P.F.,F             | -320.01500.0      |
|             |        | Pr⊡C                    | -200850           | ₽ſ□₽               | -3201500          |
|             | JPt100 | JPF.C                   | -200.0500.0       | JPT.F              | -320.0900.0       |
|             |        | JPFC                    | -200500           | JPFF               | -320900           |

| Eingangstyp        |              | Eingangs-<br>code (° C) | Messbereich [° C] | Eingangscode (° F) | Messbereich [° F] |
|--------------------|--------------|-------------------------|-------------------|--------------------|-------------------|
| Thermoele-<br>ment | C(W/Re 5-26) | c 🗆 C                   | 02315             | c DDF              | 324200            |
|                    | J            | JEEC                    | -2001000          | JEEF               | -3201800          |
|                    | К            | к⊡.С                    | -200.0400.0       | К□ .F              | -320.0750.0       |
|                    |              | ĸ□□E                    | -2001370          | K                  | -3202500          |
|                    | R            | R[]][[                  | 01760             | REF                | 323200            |
|                    | В            | 600C                    | 01820             | 600F               | 323300            |
|                    | S            | SCIIC                   | 01760             | SEEF               | 323200            |
|                    | Т            | r⊡.c                    | -200.0400.0       | Г                  | -320.0750.0       |
|                    | E            | EUUC                    | -200800           | EDDF               | -3201500          |
|                    | N            | NEE                     | -2001300          | NEEF               | -3202300          |
|                    | PL-2         | PLZC                    | 01390             | PLZF               | 322500            |

| Eingangstyp                      |                    | Eingangs-<br>code (° C) | Messbereich [° C]      | Eingangscode (° F)       | Messbereich [° F] |
|----------------------------------|--------------------|-------------------------|------------------------|--------------------------|-------------------|
| DC-Spannung                      | 0 bis 1 VDC        | 0 12                    | -2000 bis 10000 (Bere  | ich, in dem eine Skalier | ung zulässig ist) |
|                                  | 0 bis 5 VDC        | 0 🗆 5 ¥                 |                        |                          |                   |
|                                  | 1 bis 5 VDC        | I∏5 <i>⊭</i>            |                        |                          |                   |
|                                  | 0 bis 10 VDC       | 0 101                   |                        |                          |                   |
| DC<br>(Gleichstrom) <sup>1</sup> | 0 bis 20 mA DC     | 0208                    |                        |                          |                   |
|                                  | 4 bis 20 mA DC     | 4208                    |                        |                          |                   |
| 1 Schließen S                    | ie einen 50-Ω-Quer | widerstand ar           | n, wenn Sie den DC-Ein | igang verwenden.         |                   |

## Ausgangseinstellung

Sie können die Regelungsausgangsaktion entweder als Reverse (Heating) oder als Direct (Cooling) im Setup mode definieren:

| Schritt | Aktion                                                                                                    | Anmerkungen                                          |      |
|---------|----------------------------------------------------------------------------------------------------|------------------------------------------------------|------|
| 1       | Drücken Sie die Taste $\Delta$ bei gleichzeitig ungefähr 3<br>Sekunden lang gedrückter Taste $\nabla$ in der Anzeige<br>PV/SV display mode. | Die Anzeigeeinheit<br>wechselt in den Setup<br>mode. | SENS |
| 2       | Drücken Sie die Taste  bis die Regelungsaktion<br><b>CoNT</b> erscheint.                                                                    | -                                                    | CON  |
| 3       | Verwenden Sie die Tasten $\Delta$ und $\nabla$ , um den Regelungsausgang (OUT1/OUT2) auf Heating oder auf Cooling zu setzen.                | -                                                    |      |

## Alarmeinstellung

## Auswählen des Alarmtyps

Sie können den Alarmtyp im Setup-Modus definieren:

| Schritt | Aktion                                                                                                    | Anmerkungen                                          |       |
|---------|----------------------------------------------------------------------------------------------------|------------------------------------------------------|-------|
| 1       | Drücken Sie die Taste $\Delta$ bei gleichzeitig ungefähr 3<br>Sekunden lang gedrückter Taste $\nabla$ in der Anzeige<br>PV/SV display mode.                                    | Die Anzeigeeinheit<br>wechselt in den Setup<br>mode. |       |
| 2       | Drücken Sie die Taste 回 , bis der Typ Alarm 1 oder Alarm 2 erscheint.                                                                                                    | _                                                    | RL IF |
| 3       | Verwenden Sie die Tasten $\Delta$ und $\nabla$ zum<br>Auswählen des gewünschten Alarmtyps. Weitere<br>Informationen finden Sie in der Alarmauswahltabelle<br>(siehe Seite 67). | -                                                    |       |

#### Festlegen des Alarmtyps

Sie können den Alarmwert im untergeordneten Einstellungsmodus festlegen:

| Schritt | Aktion                                                                                                    | Anmerkungen                                                                    |  |
|---------|----------------------------------------------------------------------------------------------------|--------------------------------------------------------------------------------|--|
| 1       | Drücken Sie die Taste und halten Sie die Taste<br>im PV/SV-Anzeigemodus etwa 3 Sekunden<br>lang gedrückt.                                                         | Die Anzeigeeinheit<br>wechselt in den<br>untergeordneten<br>Einstellungsmodus. |  |
| 2       | Drücken Sie die Taste , bis der Alarmwert 1<br>oder der Alarmwert 2 erscheint. Weitere Informationen<br>finden Sie in der Alarmfunktion <i>(siehe Seite 66)</i> . | -                                                                              |  |

## Bedienungsplan

#### Überblick über die Parameter

Weitere Erklärungen zu den einzelnen Parametern können Sie den folgenden Grafiken entnehmen:

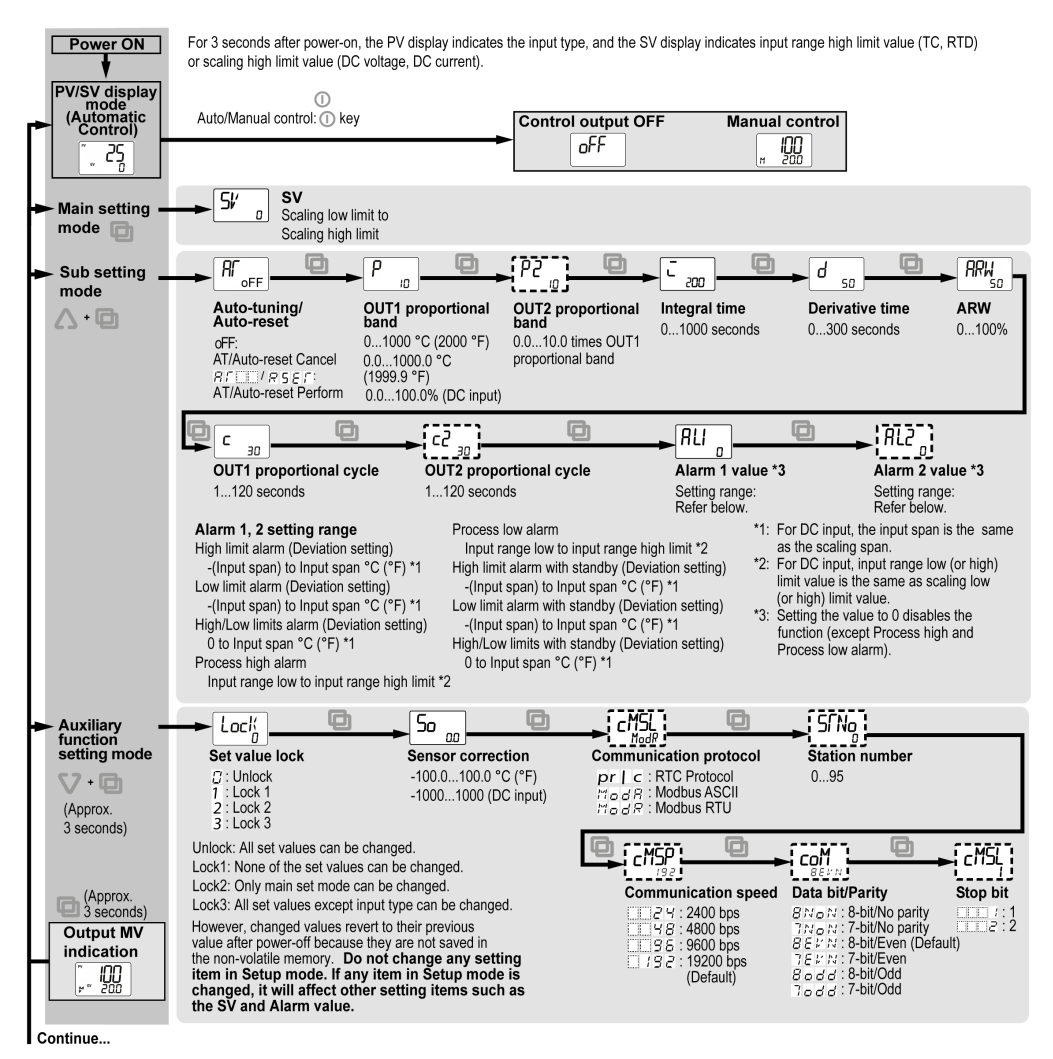

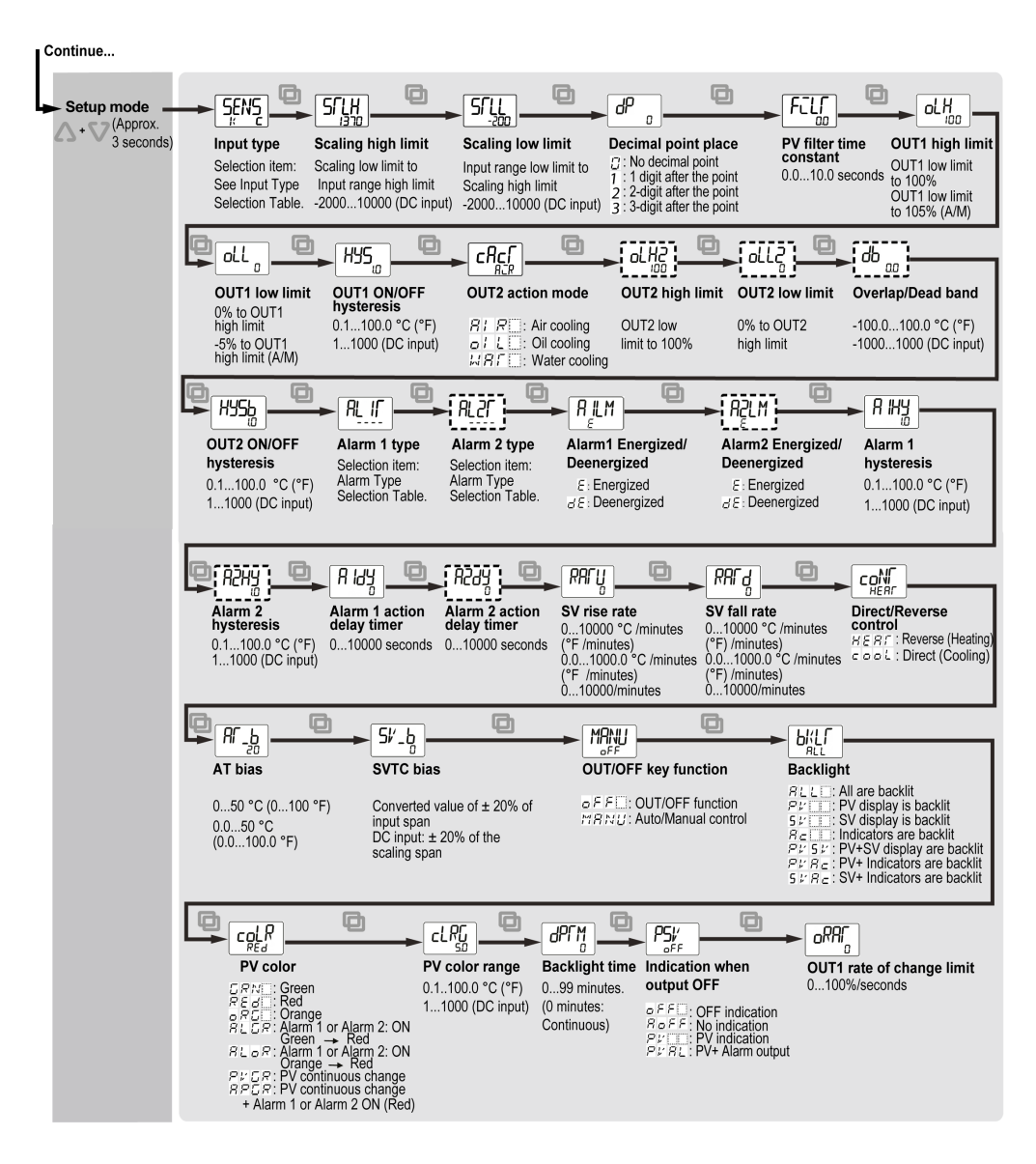

- In der PV-Anzeige werden Zeichen angezeigt, die auf einstellbare Parameter verweisen. In der SV-Anzeige wird der jeweilige Standardwert angegeben.
- Einstellbare Parameter mit gestrichelten Linien sind optional und werden nur mit bestimmten Modellen angezeigt.
- Tastenbedienung

- J Das bedeutet, dass das Gerät durch Drücken der Taste Din das nächste Parametermenü wechselt.
- $\triangle$  +  $\square$  : Drücken Sie die Taste  $\square$  bei gleichzeitig gedrückter Taste  $\triangle$  .
- ♥ + (Etwa 3 Sekunden): Drücken Sie die Taste etwa 3 Sekunden lang bei gleichzeitig gedrückt gehaltener Taste ♥.
- Δ + V (Etwa 3 Sekunden): Drücken Sie die Taste V etwa 3 Sekunden lang bei gleichzeitig gedrückt gehaltener Taste Δ.

**HINWEIS:** Um aus einem Einstellungsmodus wieder in den PV/SV Display Mode zurückzukehren, drücken Sie die Taste 回 und halten Sie sie 3 Sekunden lang gedrückt.

## Parameterliste

### Main Setting Mode

Der Main setting mode wird zum Einstellen der Sollwerte verwendet.

Der Main setting mode enthält die folgenden Elemente:

| Anzeige     | Parar | netername      | Beschreibung               | Einstellbereich                          | Werkseinstellung |
|-------------|-------|----------------|----------------------------|------------------------------------------|------------------|
| <b>۶۲</b> ۵ | SV    | Setpoint value | Definiert den<br>Sollwert. | Scaling low limit bis scaling high limit | 0 ° C            |

## Sub Setting Mode

Der Sub setting mode enthält die folgenden Elemente:

| Anzeige                                              | Paramet                    | tername                                | Beschreibung                                                                                                    | Einstellbereich Werkseinstel-<br>lung                                                                                                    |       |
|------------------------------------------------------|----------------------------|----------------------------------------|----------------------------------------------------------------------------------------------------|----------------------------------------------------------------------------------------------------|-------|
| A                                                    | AT                         | AT/Auto-Reset                          | <ul> <li>Wählt AT (Auto-Tuning) im<br/>Ausführ-/Abbruchmodus<br/>(PID-Regelung) oder Auto-<br/>Reset im Ausführ-<br/>/Abbruchmodus (P-, PD-<br/>Regelung).</li> <li>Wenn das Auto-Tuning<br/>während des Prozesses<br/>abgebrochen wird,<br/>wechseln die P-, I- und D-<br/>Werte zurück in die Werte,<br/>die vor dem Auto-Tuning<br/>angewendet wurden. Das<br/>Auto-Tuning wird<br/>abgebrochen, wenn es<br/>nicht innerhalb von<br/>4 Stunden abgeschlossen<br/>ist. Auto-Reset wird nach<br/>ungefähr 4 Minuten<br/>abgebrochen. Eine<br/>Freigabe ist während der<br/>Durchführung dieser<br/>Funktion nicht möglich.</li> <li>HINWEIS: Dieser Parameter<br/>ist für eine Zweipunkt- oder<br/>eine PI-Regelungsaktion nicht<br/>verfügbar.</li> </ul> | oFF: AT/Auto-Reset<br>Abbrechen<br>AT/Auto-Reset: AT/Auto-<br>Reset durchführen                                                                                                    | □ F F |
| P <sub>10</sub>                                      | Ρ                          | OUT1<br>proportional<br>band           | Definiert das proportional<br>band für OUT1. OUT1<br>wechselt in die<br>Zweipunktregelung, wenn der<br>Wert auf 0 oder 0,0 gesetzt<br>wurde.                                                                                                    | <ul> <li>0 bis 1000 °C<br/>(2000 °F)</li> <li>TC- oder RTD-Eingang<br/>mit einer Dezimalstelle:<br/>0,0 bis 1000,0 °C<br/>(1999,9 °F)</li> <li>DC-Spannung oder<br/>Stromeingang:<br/>0.0100.0%)</li> </ul> | 10 °C |
| <sup>1</sup> Diese Optio<br><sup>2</sup> Diese Optio | on ist nich<br>on ist nich | t verfügbar, wenn<br>t verfügbar, wenn | das Ausgangsmodell 2 nicht aus<br>das Alarmmodell 2 nicht ausgev                                                                                                    | sgewählt wurde.<br>vählt wurde.                                                                                                    |       |

| Anzeige                  | Paramet     | ername                                    | Beschreibung                                                                                                    | Einstellbereich                              | Werkseinstel-<br>lung |
|--------------------------|-------------|-------------------------------------------|----------------------------------------------------------------------------------------------------|----------------------------------------------|-----------------------|
| [P2]                     | P2          | OUT2<br>proportional<br>band <sup>1</sup> | Definiert das proportional<br>band für OUT2. OUT2<br>wechselt in die ON/OFF<br>control, wenn der Wert auf 0,0<br>gesetzt wurde.<br><b>HINWEIS:</b> Dieser Parameter<br>ist nicht verfügbar, wenn die<br>Option Direct/Reverse control<br>nicht hinzugefügt wurde, oder<br>wenn für die ON/OFF control<br>der Wert OUT1 angegeben<br>wurde. | 0,0 bis 10,0 Mal OUT1<br>proportionales Band | 1,0 Mal               |
|                          | l           | Integral time                             | Definiert die Integralzeit für<br>OUT1. Durch Setzen des<br>Werts auf 0 wird die Funktion<br>deaktiviert.<br>Sie können ein Auto-Reset<br>durchführen, wenn die<br>Regelungsaktion PD<br>entspricht (I=0).<br><b>HINWEIS:</b> Dieser Parameter<br>ist nicht verfügbar, wenn für<br>OUT1 die ON/OFF control<br>definiert wurde.             | 0 bis 1000 Sekunden                          | 200 Sekunden          |
|                          | d           | derivative time                           | Definiert die derivative time<br>für OUT1. Durch Setzen des<br>Werts auf 0 wird die Funktion<br>deaktiviert.<br><b>HINWEIS:</b> Dieser Parameter<br>ist nicht verfügbar, wenn für<br>OUT1 die ON/OFF control<br>definiert wurde.                                                                                                    | 0 bis 300 Sekunden                           | 50 Sekunden           |
| <sup>1</sup> Diese Optio | on ist nich | t verfügbar, wenn                         | das Ausgangsmodell 2 nicht au                                                                                                    | sgewählt wurde.                              |                       |

<sup>2</sup> Diese Option ist nicht verfügbar, wenn das Alarmmodell 2 nicht ausgewählt wurde.

| Anzeige                                              | Paramet                    | tername                                    | Beschreibung                                                                                                    | Einstellbereich                 | Werkseinstel-                                                                |
|------------------------------------------------------|----------------------------|--------------------------------------------|----------------------------------------------------------------------------------------------------|---------------------------------|------------------------------------------------------------------------------|
| ARWso                                                | ARW                        | Anti-Reset<br>Windup                       | Definiert das Anti-Reset<br>Windup für OUT1.<br>HINWEIS: Dieser Parameter<br>ist nur zusammen mit der<br>Regelungsaktion PID<br>verfügbar.                                                                                                    | 0100%                           | 50%                                                                          |
| C 30                                                 | с                          | OUT1<br>proportional<br>cycle              | Definiert das proportional<br>cycle für OUT1.<br>Für den<br>Relaiskontaktausgang, wenn<br>die proportionale Zykluszeit<br>abnimmt, sich die Frequenz<br>der Relaisaktion erhöht und<br>sich die Nutzungsdauer des<br>Kontaktausgangs verkürzt.<br><b>HINWEIS:</b> Dieser Parameter<br>ist nicht verfügbar, wenn für<br>OUT1 die Zweipunktregelung<br>oder der Stromausgangstyp<br>gilt.                                                       | 1 bis 120 Sekunden              | Relaiskontakt:<br>30 Sekunden<br>Berührungslo-<br>se Spannung:<br>3 Sekunden |
| [c2 <sub>30</sub> ]                                  | c2                         | OUT2<br>proportional<br>cycle <sup>1</sup> | Definiert das proportional<br>cycle für OUT2.<br>Für den<br>Relaiskontaktausgang, wenn<br>die proportionale Zykluszeit<br>abnimmt, sich die Frequenz<br>der Relaisaktion erhöht und<br>sich die Nutzungsdauer des<br>Kontaktausgangs verkürzt.<br>HINWEIS: Dieser Parameter<br>ist nicht verfügbar, wenn die<br>Option Direct/Reverse control<br>nicht hinzugefügt wurde, oder<br>wenn für OUT2 die<br>Zweipunktregelung festgelegt<br>wurde. | 1 bis 120 Sekunden              | Relaiskontakt:<br>30 Sekunden<br>Berührungslo-<br>se Spannung:<br>3 Sekunden |
| <sup>1</sup> Diese Optio<br><sup>2</sup> Diese Optio | on ist nich<br>on ist nich | t verfügbar, wenn<br>t verfügbar, wenn     | das Ausgangsmodell 2 nicht au<br>das Alarmmodell 2 nicht ausgev                                                                                                    | sgewählt wurde.<br>vählt wurde. |                                                                              |

| Anzeige                  | Paramet                                                                                          | ername                    | Beschreibung                                                                                                    | Einstellbereich                                                                                        | Werkseinstel-<br>lung |  |
|--------------------------|--------------------------------------------------------------------------------------------------|---------------------------|----------------------------------------------------------------------------------------------------|----------------------------------------------------------------------------------------------------|-----------------------|--|
| ALI 0                    | AL1                                                                                              | Wert für Alarm 1          | Definiert den Aktionspunkt für<br>den Alarmausgang 1. Durch<br>Setzen des Werts auf 0 oder<br>0,0 wird die Funktion<br>deaktiviert (ausgenommen<br>Process high alarm und<br>Process low alarm).<br><b>HINWEIS:</b> Dieser Parameter<br>ist nicht verfügbar, wenn<br>während des Alarm 1 type<br>selection keine Alarmaktion<br>ausgewählt wurde.                                                                | Weitere Informationen<br>finden Sie unter Einstellen<br>des Alarmbereichs<br><i>(siehe Seite 49)</i> . | 0 ° C                 |  |
|                          | AL2                                                                                              | Alarm 2 Wert <sup>2</sup> | Definiert den Aktionspunkt für<br>den Alarm 2 1. Durch Setzen<br>des Werts auf 0 oder 0,0 wird<br>die Funktion deaktiviert<br>(ausgenommen Process high<br>alarm und Process low<br>alarm).<br><b>HINWEIS:</b> Dieser Parameter<br>ist nicht verfügbar, wenn die<br>Option Alarm 2 (A2) nicht<br>hinzugefügt wurde, oder<br>wenn während der Alarm 2<br>type selection keine<br>Alarmaktion ausgewählt<br>wurde. | Weitere Informationen<br>finden Sie unter Einstellen<br>des Alarmbereichs<br>(siehe Seite 49).         | 0 ° C                 |  |
| <sup>1</sup> Diese Optic | <sup>1</sup> Diese Option ist nicht verfügbar, wenn das Ausgangsmodell 2 nicht ausgewählt wurde. |                           |                                                                                                    |                                                                                                    |                       |  |

<sup>2</sup> Diese Option ist nicht verfügbar, wenn das Alarmmodell 2 nicht ausgewählt wurde.

## Einstellen des Alarmbereichs

Die folgende Tabelle enthält den Einstellbereich verschiedener Alarmtypen:

| Alarmtyp                                                                                                 | Einstellbereich                                                                      |  |  |  |
|----------------------------------------------------------------------------------------------------|--------------------------------------------------------------------------------------|--|--|--|
| High limit alarm                                                                                         | -(Eingangsspanne) bis Eingangsspanne °C (°F) <sup>1</sup> .                          |  |  |  |
| Low limit alarm                                                                                          | -(Eingangsspanne) bis Eingangsspanne $^\circ$ C ( $^\circ$ F) $^1.$                  |  |  |  |
| High/Low limits alarm                                                                                    | 0 bis Eingangsspanne °C (°F) <sup>1</sup> .                                          |  |  |  |
| High/Low limit range alarm                                                                               | 0 bis Eingangsspanne °C (°F) <sup>1</sup> .                                          |  |  |  |
| Process high alarm                                                                                       | Untergrenze des Eingangsbereichs bis Obergrenze des Eingangsbereichs <sup>2</sup> .  |  |  |  |
| Process low alarm                                                                                        | Untergrenze des Eingangsbereichs bis Untergrenze des Eingangsbereichs <sup>2</sup> . |  |  |  |
| High limit alarm with standby                                                                            | -(Eingangsspanne) bis Eingangsspanne °C (°F) <sup>1</sup> .                          |  |  |  |
| Low limit alarm with standby                                                                             | -(Eingangsspanne) bis Eingangsspanne $^\circ$ C ( $^\circ$ F) $^1.$                  |  |  |  |
| High/Low limits alarm with standby                                                                       | 0 bis Eingangsspanne °C (°F) <sup>1</sup> .                                          |  |  |  |
| <sup>1</sup> Für den DC-Spannungs- und Stromeingang entspricht die Eingangsspanne der Skalierungsspanne. |                                                                                      |  |  |  |

<sup>2</sup> Für den DC-Spannungs- und Stromeingang entsprechen der Input range low limit bzw. der Input range high limit

dem Wert für die scaling low limit bzw. scaling high limit.

## Auxiliary Function Setting Mode

Der Auxiliary function setting mode enthält die folgenden Elemente:

| Anzeige                                                                                               | Paramete | rname          | Beschreibung                                                                                                    | Einstellbereich                                                                                        | Werksein-<br>stellung |  |  |
|----------------------------------------------------------------------------------------------------|----------|----------------|----------------------------------------------------------------------------------------------------|----------------------------------------------------------------------------------------------------|-----------------------|--|--|
| Lock                                                                                                  | LocK     | Set value lock | Sperrt die Sollwerte, um Fehler<br>im Einstellbereich zu vermeiden.<br>Weitere Informationen finden<br>Sie unter Lock <i>(siehe Seite 35)</i> . | <ul> <li>D: (Freigabe)</li> <li>I: (Sperre 1)</li> <li>2: (Sperre 2)</li> <li>3: (Sperre 3)</li> </ul> |                       |  |  |
| <sup>1</sup> Diese Option ist nicht verfügbar, wenn das Ausgangsmodell RS-485 nicht ausgewählt wurde. |          |                |                                                                                                    |                                                                                                    |                       |  |  |

|       |                                            |                                                                                                    |                                                                                                    | atalluna |
|-------|--------------------------------------------|----------------------------------------------------------------------------------------------------|----------------------------------------------------------------------------------------------------|----------|
| So no | Sensor correction                          | Definiert den Korrekturwert für<br>den Sensor.<br>Dies korrigert den Eingangswert<br>vom Sensor. Wenn ein Sensor<br>nicht auf den für die Regelung<br>gewünschten Wert eingestellt<br>werden kann, weicht die vom<br>Sensor gemessene Temperatur<br>unter Umständen von der am<br>kontrollierten Standort<br>gemessenen Temperatur ab.<br>Wenn die Temperaturregelung<br>mit mehreren<br>Temperaturreglern durchgeführt<br>werden soll, stimmen die<br>gemessenen Temperaturen<br>(Eingangswerte) manchmal<br>aufgrund der Abweichungen bei<br>der Sensorgenauigkeit oder der<br>Dispersion der Lastkapazität z.<br>T. nicht überein. In einem<br>solchen Fall können Sie den<br>Regler durch Anpassung der<br>Eingangswerte an den<br>Sensoren auf die gewünschte<br>Temperatur einstellen.<br>PV nach der<br>Sensorkorrektur = Aktuelle PV+ | -100,0 bis 100,0 °C<br>(°F)<br>DC-Spannung,<br>Stromeingang: –<br>10001000                                                                                 | o.o      |
|       | ISL Communication<br>protocol <sup>1</sup> | Wählt die communication protocol.                                                                                                    | Im Folgenden sind die<br>verschiedenen<br>verwendeten<br>Kommunikationsprotok<br>olle aufgeführt:<br>• PRTC<br>• Modbus ASCII<br>mode<br>• Modbus RTU mode | PRTC     |
|       | No Station number <sup>1</sup>             | Definiert die station number für<br>jedes Gerät einzeln, wenn für<br>die Kommunikation mehrere<br>Geräte über eine serielle<br>Kommunikationsleitung<br>miteinander verbunden werden.                                                                                                    | 095                                                                                                    | 1        |

| CMSP       Communication speed <sup>1</sup> Wählt eine Kommunikationsgeschwindigkei t, die der Geschwindigkei t, die der Geschwindigkei t eines Hostcomputers entspricht.       Im Folgenden sind die verschiedenen Kommunikationsgesch windigkeiten aufgeführt: <ul> <li>2400 bps</li> <li>4800 bps</li> <li>9600 bps</li> <li>19200 bps</li> <li>19200 bps</li> <li>19200 bps</li> <li>8 bits/Parity<sup>1</sup></li> </ul> Wählt Datenbit und Parität.     Im Folgenden sind die verschiedenen Kommunikationsgesch windigkeiten aufgeführt: <ul> <li>2400 bps</li> <li>4800 bps</li> <li>9600 bps</li> <li>19200 bps</li> </ul> 8 bits/Parity <sup>1</sup> Wählt Datenbit und Parität.     Im Folgenden sind die verschiedenen Datenbits aufgeführt: <ul> <li>8 bits/No parity</li> <li>7 bits/No parity</li> <li>8 bits/No parity</li> <li>7 bits/Even parity</li> <li>8 bits/Odd parity</li> <li>7 bits/Odd parity</li> <li>7 bits/Odd parity</li> <li>7 bits/Odd parity</li> <li>1 Stop bit<sup>1</sup></li> </ul> Wählt das Stoppbit.     Im Folgenden sind die Stoppbits aufgeführt: | Anzeige     | Paramete | rname                               | Beschreibung                                                                                                | Einstellbereich                                                                                                    | Werksein-<br>stellung |
|----------------------------------------------------------------------------------------------------|-------------|----------|-------------------------------------|----------------------------------------------------------------------------------------------------|----------------------------------------------------------------------------------------------------|-----------------------|
| COM       Data bit/Parity 1       Wählt Datenbit und Parität.       Im Folgenden sind die verschiedenen Datenbits aufgeführt:       8 bits/E parity         BEWN       Bits/No parity       7 bits/No parity       7 bits/No parity       7 bits/No parity       8 bits/Even parity         CMSL       Stop bit1       Wählt das Stoppbit.       Im Folgenden sind die verschiedenen Datenbits aufgeführt:       1                                                                                                    |             | cMSP     | Communication<br>speed <sup>1</sup> | Wählt eine<br>Kommunikationsgeschwindigkei<br>t, die der Geschwindigkeit eines<br>Hostcomputers entspricht. | Im Folgenden sind die<br>verschiedenen<br>Kommunikationsgesch<br>windigkeiten<br>aufgeführt:<br>• 2400 bps<br>• 4800 bps<br>• 9600 bps<br>• 19200 bps                                                     | 19200 Bit/s           |
| CMSL Stop bit <sup>1</sup> Wählt das Stoppbit. Im Folgenden sind die 1<br>Stoppbits aufgeführt:                                                                                                    | Con<br>Bern | соМ      | Data bit/Parity <sup>1</sup>        | Wählt Datenbit und Parität.                                                                                 | Im Folgenden sind die<br>verschiedenen<br>Datenbits aufgeführt:<br>• 8 bits/No parity<br>• 7 bits/No parity<br>• 8 bits/Even parity<br>• 7 bits/Even parity<br>• 8 bits/Odd parity<br>• 7 bits/Odd parity | 8 bits/Even<br>parity |
|                                                                                                    | cMSL ]      | cMSL     | Stop bit <sup>1</sup>               | Wählt das Stoppbit.                                                                                         | Im Folgenden sind die<br>Stoppbits aufgeführt:<br>• 1<br>• 2                                                                                                    | 1                     |

## Setup Mode

Der Setup-Modus enthält die folgenden Elemente:

| Anzeige      | Parametername |                    | Beschreibung                                      | Einstellbereich                                                                                       | Werksein-<br>stellung |
|--------------|---------------|--------------------|---------------------------------------------------|----------------------------------------------------------------------------------------------------|-----------------------|
| SENS<br>K C  | SENS          | Input type         | Definiert den<br>Eingangssensortyp.               | Weitere Informationen finden Sie<br>in der Eingangstypentabelle<br>(siehe Seite 37).                  | К (°С)                |
| SILH<br>1310 | STLH          | Scaling high limit | Definiert den Wert für<br>die scaling high limit. | Scaling low limit bis Obergrenze<br>des Eingangsbereichs<br>DC-Spannung, Stromeingang: –<br>200010000 | 1370 ° C              |

<sup>1</sup> Diese Option ist nicht verfügbar, wenn für OUT1 die Zweipunktregelung festgelegt wurde.

<sup>2</sup> Dieser Parameter ist nicht verfügbar, wenn die Regelungsoption Direct/Reverse nicht hinzugefügt wurde, oder wenn für OUT2 die Zweipunktregelung festgelegt wurde.

<sup>3</sup> Diese Option ist nicht verfügbar, wenn bei der Auswahl des Alarmtyps 1 keine Alarmaktion ausgewählt wurde.

| Anzeige      | Parame | etername                               | Beschreibung                                                                                                    | Einstellbereich                                                                                                    | Werksein-<br>stellung  |
|--------------|--------|----------------------------------------|----------------------------------------------------------------------------------------------------|----------------------------------------------------------------------------------------------------|------------------------|
| SFLL<br>-200 | STLL   | Wert für scaling<br>Iow limit          | Definiert den Wert für<br>die scaling low limit.                                                                                                    | Scaling low limit bis Obergrenze<br>des Eingangsbereichs<br>DC-Spannung, Stromeingang: –<br>200010000                                                                                                    | –200 ° C               |
| dP           | dP     | Decimal point<br>place                 | Wählt die decimal point<br>place.<br>HINWEIS: Dieser<br>Parameter ist nur für<br>den DC-Eingang<br>verfügbar.                                                                                                   | <ul> <li>Im Folgenden sind die Optionen<br/>für die Dezimalstellen aufgeführt:</li> <li>Kein Dezimalpunkt</li> <li>1 Stelle nach Punkt</li> <li>2 Stellen nach Punkt</li> <li>3 Stellen nach Punkt</li> </ul> | Kein Dezi-<br>malpunkt |
| FCLC         | FILT   | PV filter time<br>constant             | Definiert die PV filter<br>time constant.<br><b>HINWEIS:</b> Wenn ein<br>allzu hoher Wert<br>eingestellt wurde, wirkt<br>sich dies aufgrund der<br>Antwortverzögerung auf<br>die<br>Regelungsergebnisse<br>aus. | 0,010,0 Sekunden                                                                                                    | 0,0 Sekunden           |
| oLH          | oLH    | OUT1 high limit <sup>1</sup>           | Definiert die<br>Obergrenze für OUT1.                                                                                                    | Wert für die OUT1 low limit bis<br>100%<br>DC-Stromeingang: OUT1 low<br>limit bis 105%                                                                                                    | 100%                   |
| oll o        | oLL    | OUT1 low limit <sup>1</sup>            | Definiert die<br>Untergrenze für OUT1.                                                                                                    | 0% bis OUT1 high limit value<br>(DC-Stromeingangstyp: –5% bis<br>Obergrenze für OUT1                                                                                                    | 0%                     |
| HYS          | HYS    | OUT1 ON/OFF<br>hysteresis <sup>1</sup> | Definiert die Hysterese<br>der Zweipunktregelung<br>für OUT1.                                                                                                    | <ul> <li>0,1 bis 100,0 °C (°F)</li> <li>DC-Spannung,<br/>Stromeingang: 11000</li> </ul>                                                                                                    | 1,0 ° C                |

<sup>2</sup> Dieser Parameter ist nicht verfügbar, wenn die Regelungsoption Direct/Reverse nicht hinzugefügt wurde, oder wenn für OUT2 die Zweipunktregelung festgelegt wurde.

<sup>3</sup> Diese Option ist nicht verfügbar, wenn bei der Auswahl des Alarmtyps 1 keine Alarmaktion ausgewählt wurde.

| Anzeige                | Parame | etername                                 | Beschreibung                                                                                                    | Einstellbereich                                                                                                    | Werksein-<br>stellung |
|------------------------|--------|------------------------------------------|----------------------------------------------------------------------------------------------------|----------------------------------------------------------------------------------------------------|-----------------------|
| cAc[<br><sub>ACR</sub> | cAcT   | OUT2 action<br>mode <sup>2</sup>         | Wählt den OUT2-<br>Betriebsmodus unter<br>Berücksichtigung von<br>Luft, Öl und<br>Wasserkühlung.                        | Im Folgenden sind die<br>verschiedenen OUT2 action<br>modes aufgeführt:<br>• Luftkühlung (lineare<br>Eigenschaften)<br>• Ölkühlung (1,5te Potenz der<br>linearen Eigenschaft)<br>• Wasserkühlung (2. Potenz der<br>linearen Eigenschaft)<br>OUT2 proportional band<br>Air cooling<br>Water cooling<br>SV | Luftkühlung           |
| oLH2                   | oLH2   | OUT2 high limit <sup>2</sup>             | Definiert den Wert für<br>die OUT2 high limit.                                                                          | Wert für die OUT2 low limit bis 100%                                                                                                    | 100%                  |
| oLL2                   | oLL2   | OUT2 low limit <sup>2</sup>              | Definiert den Wert für<br>die OUT2 low limit .                                                                          | 0% bis OUT2 high limit value                                                                                                    | 0%                    |
| db                     | db     | Überlap-<br>pung/Totband <sup>2</sup>    | Definiert die<br>Überlappung bzw. das<br>Totband für OUT1 und<br>OUT2.<br>+Sollwert: Totband<br>-Sollwert: Überlappung. | <ul> <li>-100,0 bis 100,0 °C (°F)</li> <li>DC-Spannung,<br/>Stromeingang: –10001000</li> </ul>                                                                                                    | 0,0 ° C               |
|                        | HYSb   | OUT2 ON/OFF<br>hysteresis 2 <sup>1</sup> | Definiert die Hysterese<br>der Zweipunktregelung<br>für OUT2.                                                           | <ul> <li>0,1 bis 100,0 °C (°F)</li> <li>DC-Spannung,<br/>Stromeingang: 11000</li> </ul>                                                                                                    | 0,0 ° C               |

<sup>2</sup> Dieser Parameter ist nicht verfügbar, wenn die Regelungsoption Direct/Reverse nicht hinzugefügt wurde, oder wenn für OUT2 die Zweipunktregelung festgelegt wurde.

<sup>3</sup> Diese Option ist nicht verfügbar, wenn bei der Auswahl des Alarmtyps 1 keine Alarmaktion ausgewählt wurde.

| Anzeige       | Parame | etername                                           | Beschreibung                                                                                                    | Einstellbereich                                                                                                    | Werksein-<br>stellung     |
|---------------|--------|----------------------------------------------------|----------------------------------------------------------------------------------------------------|----------------------------------------------------------------------------------------------------|---------------------------|
| AL I <u>r</u> | AL1T   | Alarm 1 type                                       | Wählt einen Alarmtyp 1.<br>HINWEIS: Wenn ein<br>Alarmtyp geändert wird,<br>wechselt der<br>Alarmsollwert auf 0<br>(0,0).                                                                                                    | Die Folgenden sind die<br>verschiedenen Alarmtypen 1<br>aufgeführt:<br>• Keine Alarmauslösung<br>• High limit alarm<br>• Low limit alarm<br>• High/Low limits alarm<br>• High/Low limit range alarm<br>• Process high alarm<br>• Process low alarm<br>• High limit alarm with standby<br>• Alarm für Untergrenze mit<br>Standby<br>• High/Low limits alarm with<br>standby | Keine Alar-<br>mauslösung |
| RL2F          | AL2T   | Alarm 2 (A2) type                                  | Wählt einen Alarmtyp 2.<br>HINWEIS: Wenn ein<br>Alarmtyp geändert wird,<br>wechselt der<br>Alarmsollwert auf 0<br>(0,0).<br>HINWEIS: Dieser<br>Parameter ist nur<br>verfügbar, wenn die<br>Option Alarm 2 (A2)<br>hinzugefügt wurde. | Die Auswahlparameter<br>entsprechen den Parametern für<br>Alarm 1 type.                                                                                                    | Keine Alar-<br>mauslösung |
| <b>A</b> ILM  | A1LM   | Alarm 1<br>Energized/De-<br>energized <sup>3</sup> | Wählt den Status<br>Energized/De-<br>energized für Alarm 1.                                                                                                    | Im Folgenden sind die Typen für<br>Alarm 1 aufgeführt:<br>• Energized<br>• Deenergized                                                                                                    | Energized                 |
| RZLM          | A2LM   | Alarm 2<br>Energized/De-<br>energized <sup>4</sup> | Wählt den Status<br>Erregungs-/ Entregung<br>für den Alarm 2.                                                                                                    | Die Auswahlparameter<br>entsprechen den Parametern für<br>Alarm 1 Energized/De-energized.                                                                                                    | Energized                 |

<sup>2</sup> Dieser Parameter ist nicht verfügbar, wenn die Regelungsoption Direct/Reverse nicht hinzugefügt wurde, oder wenn für OUT2 die Zweipunktregelung festgelegt wurde.

<sup>3</sup> Diese Option ist nicht verfügbar, wenn bei der Auswahl des Alarmtyps 1 keine Alarmaktion ausgewählt wurde.

| Anzeige | Parame | etername                                     | Beschreibung                                                                                                    | Einstellbereich                                                                                                    | Werksein-<br>stellung |
|---------|--------|----------------------------------------------|----------------------------------------------------------------------------------------------------|----------------------------------------------------------------------------------------------------|-----------------------|
| A IHY   | A1HY   | Alarm 1<br>hysteresis <sup>3</sup>           | Definiert die Hysterese<br>für Alarm 1.                                                                                                    | <ul> <li>0,1 bis 100,0 °C (°F)</li> <li>DC-Spannung,<br/>Stromeingang: 11000</li> </ul>                                                                                                    | 1,0 ° C               |
| RSHÄ    | A2HY   | Alarm 2<br>hysteresis <sup>4</sup>           | Definiert die Hysterese<br>für Alarm 2.                                                                                                    | <ul> <li>0,1 bis 100,0 °C (°F)</li> <li>DC-Spannung,<br/>Stromeingang: 11000</li> </ul>                                                                                                    | 1,0 ° C               |
| A 19Å   | A1dY   | Alarm 1 action<br>delayed timer <sup>3</sup> | Definiert die Alarm 1<br>action delayed timer.<br>Wenn die Zeit für das<br>Einstellen abgelaufen<br>ist und der Eingang erst<br>danach den<br>Alarmausgangsbereich<br>erreicht, wird der Alarm<br>aktiviert. | 0 bis 10000 Sekunden                                                                                                    | 0 Sekunden            |
| R239    | A2dY   | Alarm 2 action<br>delayed timer <sup>4</sup> | Definiert die Alarm 2<br>action delayed timer.<br>Wenn die Zeit für das<br>Einstellen abgelaufen<br>ist und der Eingang erst<br>danach den<br>Alarmausgangsbereich<br>erreicht, wird der Alarm<br>aktiviert. | 0 bis 10000 Sekunden                                                                                                    | 0 Sekunden            |
| Rary    | RATU   | SV rise rate                                 | Definiert den SV rise<br>rate (der Wert steigt für<br>1 Minute).<br><b>HINWEIS:</b> Durch<br>Setzen des Werts auf 0<br>wird die Funktion<br>deaktiviert.                                                     | <ul> <li>Einstellbereich: 0 bis<br/>10000° C /Minute (°F/Minute)</li> <li>Thermoelement, RTD-<br/>Eingang mit einem<br/>Dezimalpunkt: 0,0 bis<br/>1000,0° C /Minute (°F/Minute)</li> <li>DC-Spannung,<br/>Stromeingang:<br/>010000/Minute</li> </ul> | 0 ° C                 |

<sup>2</sup> Dieser Parameter ist nicht verfügbar, wenn die Regelungsoption Direct/Reverse nicht hinzugefügt wurde, oder wenn für OUT2 die Zweipunktregelung festgelegt wurde.

<sup>3</sup> Diese Option ist nicht verfügbar, wenn bei der Auswahl des Alarmtyps 1 keine Alarmaktion ausgewählt wurde.

| Anzeige               | Paramo | etername                     | Beschreibung                                                                                                    | Einstellbereich                                                                                                    | Werksein-<br>stellung  |
|-----------------------|--------|------------------------------|----------------------------------------------------------------------------------------------------|----------------------------------------------------------------------------------------------------|------------------------|
| RALA                  | RATd   | SV fall rate                 | Definiert den SV fall rate<br>(der Wert fällt für<br>1 Minute).<br>HINWEIS: Durch<br>Setzen des Werts auf 0<br>wird die Funktion<br>deaktiviert.                                                                                           | <ul> <li>Einstellbereich: 0 bis<br/>10000° C /Minute (° F/Minute)</li> <li>Thermoelement, RTD-<br/>Eingang mit einem<br/>Dezimalpunkt: 0,0 bis<br/>1000,0° C /Minute (° F/Minute)</li> <li>DC-Spannung,<br/>Stromeingang: 0 bis<br/>10000/min</li> </ul> | 0 ° C                  |
| CONF                  | coNT   | Direct/Reverse-<br>Betrieb   | Wählt entweder die<br>Regelung Heating<br>(reverse) oder Cooling<br>(direct)                                                                                                    | Im Folgenden sind die<br>Regelungsaktionstypen<br>aufgeführt:<br>• Heating (reverse)<br>• Cooling (direct)                                                                                                    | Heating (re-<br>verse) |
| R - P                 | AT_b   | AT bias                      | Definiert den Wert für<br>die Abweichungszeit<br>während des AT (Auto-<br>Tuning).<br><b>HINWEIS:</b> Dieser<br>Parameter ist nur für<br>den DC-Eingang<br>verfügbar.                                                                      | 0 bis 50° C (32 bis 100 ° F)                                                                                                    | 20 °C                  |
| <b>Sŀ</b> ′_ <u>b</u> | SV_b   | SVTC-Sollwert-<br>abweichung | Der Sollwert fügt die<br>SVTC-<br>Sollwertabweichung zu<br>dem vom SVTC-Befehl<br>empfangenen Wert<br>hinzu.<br><b>HINWEIS:</b> Dieser<br>Parameter ist nur<br>verfügbar, wenn die<br>Kommunikationsoption<br>RS-485 hinzugefügt<br>wurde. | <ul> <li>Einstellbereich: Konvertierter<br/>Wert von 20% der<br/>Eingangsspanne.</li> <li>DC-Spannung,<br/>Stromeingang: 20% der<br/>Skalierungsspanne.</li> </ul>                                                                                       |                        |

<sup>2</sup> Dieser Parameter ist nicht verfügbar, wenn die Regelungsoption Direct/Reverse nicht hinzugefügt wurde, oder wenn für OUT2 die Zweipunktregelung festgelegt wurde.

<sup>3</sup> Diese Option ist nicht verfügbar, wenn bei der Auswahl des Alarmtyps 1 keine Alarmaktion ausgewählt wurde.

| Anzeige     | Paramo | etername               | Beschreibung                                                                                                    | Einstellbereich                                                                                                    | Werksein-<br>stellung |
|-------------|--------|------------------------|----------------------------------------------------------------------------------------------------|----------------------------------------------------------------------------------------------------|-----------------------|
| MANU<br>off | MANU   | OUT/OFF Key            | Legt fest, ob die<br>OUT/OFF key für die<br>Regelungsausgangs-<br>funktion OFF oder für<br>den Automatik-/Hand-<br>betrieb verwendet wird. | Im Folgenden sind die<br>Funktionen der OUT/OFF key<br>aufgeführt:<br>• OUT/OFF function<br>• Auto/Manual control function                                                                                                    | OUT/OFF<br>function   |
|             | bKLT   | Backlight<br>selection | Aktiviert die Hinter-<br>grundbeleuchtung der<br>Anzeige.                                                                                  | <ul> <li>Im Folgenden sind die Optionen<br/>für die Hintergrundbeleuchtung<br/>aufgeführt:</li> <li>All are backlit.</li> <li>Only PV display is backlit.</li> <li>Only SV display is backlit.</li> <li>Only action indicators are<br/>backlit.</li> <li>PV and SV displays are<br/>backlit.</li> <li>PV display and action<br/>indicators are backlit.</li> <li>SV display and action<br/>indicators are backlit.</li> </ul>                                                                         | All are backlit       |
| COLR        | CoLR   | PV color               | Definiert die Farbe für<br>die PV-Anzeige.                                                                                                 | <ul> <li>Im Folgenden sind die<br/>verschiedenen Anzeigefarben<br/>aufgeführt:</li> <li>Green</li> <li>Red</li> <li>Orange</li> <li>Alarm 1 or Alarm 2 is ON:<br/>From green to red.</li> <li>Alarm 1 or Alarm 2 is ON:<br/>From Orange to red.</li> <li>PV color changes<br/>continuously</li> <li>PV color changes<br/>continuously + Alarm 1 or<br/>Alarm 2 is ON (red).</li> <li>Weitere Informationen finden Sie<br/>unter Auswahl der Farbe für die<br/>PV-Anzeige (siehe Seite 68).</li> </ul> | Rot                   |

<sup>2</sup> Dieser Parameter ist nicht verfügbar, wenn die Regelungsoption Direct/Reverse nicht hinzugefügt wurde, oder wenn für OUT2 die Zweipunktregelung festgelegt wurde.

<sup>3</sup> Diese Option ist nicht verfügbar, wenn bei der Auswahl des Alarmtyps 1 keine Alarmaktion ausgewählt wurde.

| Anzeige     | Paramo | etername                                              | Beschreibung                                                                                                    | Einstellbereich                                                                                                    | Werksein-<br>stellung |
|-------------|--------|-------------------------------------------------------|----------------------------------------------------------------------------------------------------|----------------------------------------------------------------------------------------------------|-----------------------|
| cl Ru<br>so | cLRG   | PV color range                                        | Wählt die PV color range.                                                                                                    | Im Folgenden sind die<br>verschiedenen PV color range<br>aufgeführt:<br>• 0,1 bis 100,0 °C (°F)<br>• 1bis 1000 (DC-Eingang)                                                                                                    | -                     |
| JPF M       | dPTM   | Backlight time                                        | Definiert die Zeit für die<br>Hintergrundbeleuch-<br>tung vom Betriebsstatus<br>bis zum Ausschalten<br>der Hintergrundbe-<br>leuchtung.<br>Die Hintergrundbe-<br>leuchtung bleibt einge-<br>schaltet, wenn der Wert<br>auf 0 gesetzt wurde. Die<br>Hintergrundbeleuch-<br>tung wird erneut akti-<br>viert, wenn bei<br>deaktivierter Hinter-<br>trundbeleuchtung eine<br>Taste gedrückt wird. | 0 bis 99 Minuten                                                                                                    | 0 Minuten             |
| PS/<br>off  | PSV    | Indication<br>selection when<br>control output<br>OFF | Wählt die Anzeige,<br>wenn der<br>Regelungsausgang<br>ausgeschaltet wurde.                                                                                                    | Im Folgenden sind die<br>verschiedenen Anzeigetypen<br>aufgeführt:<br>• OFF indication<br>• No indication<br>• PV indication<br>• PV indication + Alarm 1 and<br>Alarm 2 output active<br>HINWEIS: Der<br>Standardanzeigetyp entspricht<br>der Anzeige AUS (OFF). | OFF-Anzeige           |

<sup>2</sup> Dieser Parameter ist nicht verfügbar, wenn die Regelungsoption Direct/Reverse nicht hinzugefügt wurde, oder wenn für OUT2 die Zweipunktregelung festgelegt wurde.

<sup>3</sup> Diese Option ist nicht verfügbar, wenn bei der Auswahl des Alarmtyps 1 keine Alarmaktion ausgewählt wurde.

| Anzeige | Parametername |                         | Beschreibung                                                                                                    | Einstellbereich      | Werksein-<br>stellung |
|---------|---------------|-------------------------|----------------------------------------------------------------------------------------------------|----------------------|-----------------------|
| oRRI    | oRAT          | OUT1 rate-of-<br>change | Definiert den<br>Änderungswert der<br>OUT1-Stellgröße<br>(Manipulated Variable)<br>für 1 Sekunde.<br><b>HINWEIS:</b> Dieser<br>Parameter ist nicht<br>verfügbar, wenn für<br>OUT1 die ON/OFF<br>control festgelegt<br>wurden, oder wenn der<br>Wert auf 0 gesetzt<br>wurde. | 0 bis 100 %/Sekunden | 0%/Sekun-<br>den      |

<sup>2</sup> Dieser Parameter ist nicht verfügbar, wenn die Regelungsoption Direct/Reverse nicht hinzugefügt wurde, oder wenn für OUT2 die Zweipunktregelung festgelegt wurde.

<sup>3</sup> Diese Option ist nicht verfügbar, wenn bei der Auswahl des Alarmtyps 1 keine Alarmaktion ausgewählt wurde.

# Kapitel 4 Hauptfunktionen des RTC48

## Inhalt dieses Kapitels

Dieses Kapitel enthält die folgenden Themen:

| Thema                    | Seite |
|--------------------------|-------|
| Auto-Tuning              | 62    |
| Regelungskaktionen       | 65    |
| Alarmfunktionen          | 66    |
| PV Color-Anzeigefunktion | 68    |
| OUT1 Rate of Change      | 70    |

# Auto-Tuning

## Überblick

Für eine automatische Einstellung der P-, I-, D- und ARW-Werte muss der AT-Prozess schwanken, um einen optimalen Wert ermitteln zu können. Das System wählt automatisch einen der 3 nachstehenden Schwankungstypen.

Für die DC-Spannung und den Stromeingang schwankt der AT-Prozess um den Sollwert unter den nachstehend aufgeführten Bedingungen 1, 2 und 3.

# HINWEIS

## **UNBEABSICHTIGTER GERÄTEBETRIEB**

- Führen Sie den AT-Prozess während des Probelaufs durch.
- Während des AT-Prozesses können keine Einstellparameter definiert werden.
- Wenn es w\u00e4hrend des AT-Prozesses zu einer Stromunterbrechung kommt, wird der Vorgang angehalten.
- Wenn der AT-Prozess bei Raumtemperatur durchgeführt wird, sind manchmal keine Schwankungen zu beobachten. In diesem Fall wird der AT-Prozess u. U. nicht ordnungsgemäß beendet.

Die Nichtbeachtung dieser Anweisungen kann Sachschäden zur Folge haben.

# 1. Der Sollwert und die Prozesstemperatur weichen bei einem Temperaturanstieg stark voneinander ab.

Wenn für die AT-Sollwertabweichung 20 °C festgelegt wurde, schwankt der AT-Prozess bei einer Temperatur, die um 20 °C unter dem Sollwert liegt.

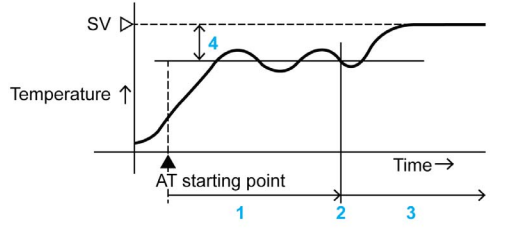

- 1 Die PID-Konstante wird berechnet
- 2 Die PID-Konstante wurde berechnet
- 3 Kontrolle durch die beim AT-Prozess definierte PID-Konstante
- 4 AT-Sollwertabweichung

## 2. Bei einer stabilen Regelung

Der AT-Prozess schwankt um den Sollwert.

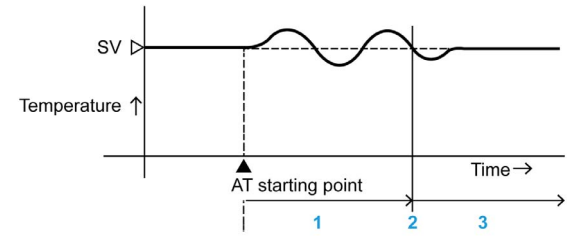

- 1 Die PID-Konstante wird berechnet
- 2 Die PID-Konstante wurde berechnet
- 3 Kontrolle durch die beim AT-Prozess definierte PID-Konstante

# 3. Der Sollwert und die Prozesstemperatur weichen bei einem Temperaturabfall stark voneinander ab.

Wenn für die AT-Sollwertabweichung 20 °C festgelegt wurden, schwankt der AT-Prozess bei einer Temperatur, die um 20 °C über dem Sollwert liegt.

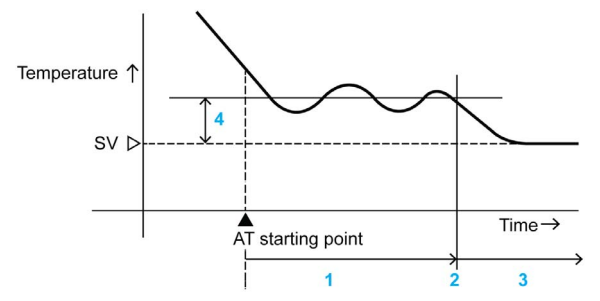

- 1 Die PID-Konstante wird berechnet
- 2 Die PID-Konstante wurde berechnet
- 3 Kontrolle durch die beim AT-Prozess definierte PID-Konstante
- 4 AT-Sollwertabweichung

## Auto-Tuning für den Ausführ-/Abbruchmodus (PID-Regelung)

So führen Sie ein Auto-Tuning im Ausführ-/Abbruchmodus durch:

| Schritt | Aktion                                                                                                    | Anmerkungen                                                                             |                         |
|---------|----------------------------------------------------------------------------------------------------|-----------------------------------------------------------------------------------------|-------------------------|
| 1       | Drücken Sie die Taste und halten Sie die Taste im PV/SV-Anzeigemodus gedrückt.                                            | Die Anzeigeein-<br>heit wechselt in<br>den untergeord-<br>neten Einstel-<br>lungsmodus. | <b>A</b> <sub>off</sub> |
| 2       | Verwenden Sie die Taste<br>Ausführung (AT Perform) oder verwenden Sie die Taste<br>Vzum Abbruch des AT-Vorgangs (AT oFF). | -                                                                                       | Ar<br><sup>Ar</sup>     |
| 3       | Drücken Sie die Taste , um die Einstellung zu bestätigen.                                                                 | Die<br>Anzeigeeinheit<br>kehrt in den<br>PV/SV-<br>Anzeigemodus<br>zurück.              | Ĩ " <b>IOO</b>          |
| 4       | Während des AT-Vorgangs blinkt die AT-LED, sie erlischt bei<br>Abbruch des AT-Vorgangs.                                   | -                                                                                       |                         |

## Regelungskaktionen

## Überblick

Es können folgende Regelungsaktionen ausgeführt werden:

- Direkt-/Reversierbetrieb
- Zweipunktregelung
- PI-, PID-, PD-, P-Regelungen

#### **Direkt-/Reversierbetrieb**

Der Reversierbetrieb dient zur Steuerung der Heizfunktion. Weitere Informationen finden Sie unter Direkt-/Reversierregelungsaktionen *(siehe Seite 51)*.

Der Direktbetrieb wird zur Implementierung der Kühlungsfunktion verwendet.

#### Zweipunktregelung

Die Zweipunktregelung schaltet den Regler ein und aus, wenn das proportionale Band auf 0 oder 0,0 gesetzt wurde. Die Zweipunktregelung schaltet den Regelungsausgang je nach dem Größenverhältnis von PV und SV auf ON (100%) oder OFF (0%). Weitere Informationen finden Sie unter Parameter für den untergeordneten Einstellungsmodus (*siehe Seite 44*).

## PI-, PID-, PD- und P-Regelungen

Der Regler wechselt in die PID-Regelung, wenn der automatische Ausführmodus ausgewählt wurde. Der Regler wechselt in die PI-Regelung, wenn die Abweichungszeit auf 0 gesetzt wurde. Der Regler wechselt in die PD-Regelung, wenn die Integralzeit auf 0 gesetzt wurde. Der Regler wechselt in die P-Regelung, wenn die Abweichungszeit und die Integralzeit auf 0 gesetzt wurden. Weitere Informationen finden Sie unter Parameter für den untergeordneten Einstellungsmodus (siehe Seite 44).

## Alarmfunktionen

## Überblick

Folgende Alarmfunktionen werden durchgeführt:

- Alarm type
- Alarm energized/de-energized
- Alarm hysteresis
- Alarm action delayed timer

#### Alarm Type

Diese Funktion ermöglicht das Auswählen vordefinierter Alarmtypen unter Berücksichtigung bestimmter Anforderungen. Zu den Alarmtypen gehören u. a. ein Alarm für Obergrenzen, ein Alarm für Ober-/Untergrenzen, process high alarm usw. Weitere Informationen finden Sie unter Parameter für den Setup-Modus (*siehe Seite 51*).

#### Alarm Energized/De-energized

Wenn die Option Alarm type Energized (NoML) ausgewählt wurde, ist der Alarmausgang leitend (EIN) und die Alarmausgangsanzeige leuchtet.

Der Alarmausgang ist nicht leitend (AUS) und die Alarmausgangsanzeige ist erloschen.

Wenn die Option Alarm type Deenergized (REVS) ausgewählt wurde, ist der Alarmausgang leitend (EIN) und die Alarmausgangsanzeige leuchtet.

Der Alarmausgang ist leitend (EIN) und die Alarmausgangsanzeige ist erloschen.

Weitere Informationen finden Sie unter Parameter für den Setup-Modus (siehe Seite 51).

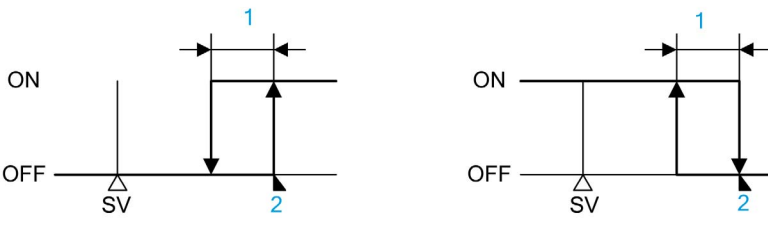

1 Alarm 1 oder Alarm 2-Hysterese

2 Alarm 1 oder Alarm 2-Wert

#### Alarm Hysteresis

Über diesen Alarmtyp können Sie die Hysterese für die Alarme einstellen. Weitere Informationen finden Sie unter Parameter für den Setup-Modus (siehe Seite 51).

#### **Alarm Action Delayed Timer**

Wenn die Zeit für das Einstellen abgelaufen ist und der Eingang erst danach den Alarmausgangsbereich erreicht, wird der Alarm aktiviert. Weitere Informationen finden Sie unter Parameter für den Setup-Modus (*siehe Seite 51*).

### **Alarm Type Selection**

HINWEIS: Standardwert oFF, keine Alarmaktion

Diese Tabelle enthält weitere Informationen über Alarmtypen und -codes:

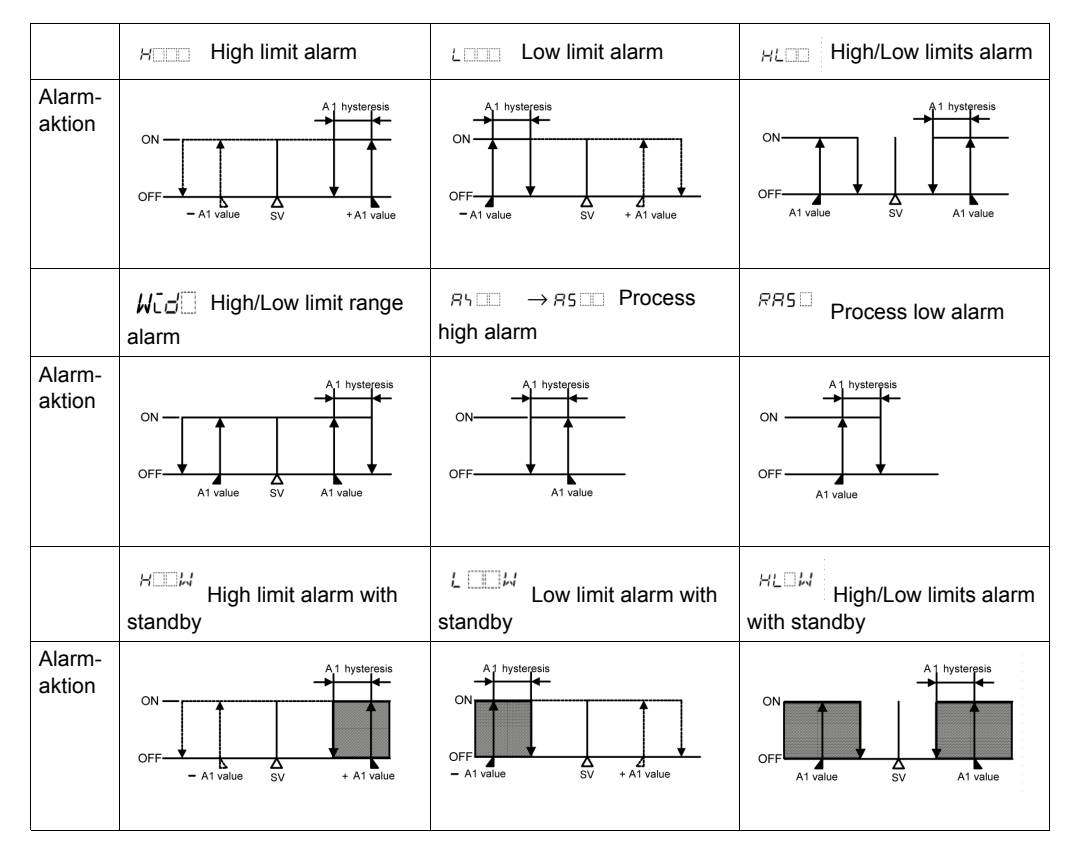

# **PV Color-Anzeigefunktion**

## Überblick

Auswahl der Farbe für die PV-Anzeige:

- Konstante Farbauswahl (Green, Red oder Orange)
- Kontinuierliche Änderung der PV color
- Kontinuierliche Änderung der PV color, wenn der Alarm 1 oder Alarm 2 eingeschaltet wurde.

#### **PV Color-Anzeige**

| Anzeige               | PV color selection                                                           | PV color-Anzeige                                                                                                    |  |
|-----------------------|------------------------------------------------------------------------------|----------------------------------------------------------------------------------------------------|--|
| GRЛ                   | Green                                                                        | Grün                                                                                                    |  |
| RE d                  | Red                                                                          | Rot                                                                                                    |  |
| o RG                  | Orange                                                                       | Orange                                                                                                    |  |
| <i>ALG</i> R          | Wenn Alarm 1 oder Alarm<br>2 auf ON gesetzt wurde<br>Green →Red              | Wenn Alarm 1 oder Alarm 2 auf OFF gesetzt wurde:<br>Green<br>Wenn Alarm 1 oder Alarm 2 auf ON gesetzt wurde,<br>wechselt die PV color von Grün auf Rot.                                                                                                    |  |
| <i>ĦL</i> ₀R          | Wenn Alarm 1 oder Alarm<br>2 auf ON gesetzt wurde.<br>Orange <i>→</i> Red    | Wenn Alarm 1 oder Alarm 2 auf OFF gesetzt wurde:<br>Orange<br>Wenn Alarm 1 oder Alarm 2 auf ON gesetzt wurde,<br>wechselt die PV color von Orange auf Rot.                                                                                                    |  |
| <i>P</i> V <i>L</i> R | PV color ändert sich<br>kontinuierlich<br>Orange <i>→</i> Green <i>→</i> Red | Die PV-Farbe ändert sich in Abhängigkeit vom<br>Farbeinstellbereich:<br>• PV liegt unter dem [SV-PV color -Bereich]: Orange<br>• PV liegt im [SV-PV color -Bereich]: Grün<br>• PV liegt über dem [SV-PV color -Bereich]: Rot<br>Orange Green Red<br>Under Hys Sollwert für PV color range |  |

| Anzeige | PV color selection                                                                                                    | PV color-Anzeige                                                                                                    |
|---------|----------------------------------------------------------------------------------------------------|----------------------------------------------------------------------------------------------------|
| A P G R | PV color ändert sich<br>kontinuierlich<br>Orange –Green –Red und<br>gleichzeitig Alarm 1 oder<br>Alarm 2 wurde auf ON<br>gesetzt (Rot) | <ul> <li>Wenn Alarm 1 oder Alarm 2 auf ON gesetzt wurde, wechselt die PV-Anzeige auf Rot.</li> <li>PV liegt unter dem [SV-PV color -Bereich]: Orange</li> <li>PV liegt über dem [SV-PV color -Bereich]: Grün</li> <li>PV liegt über dem [SV-PV color -Bereich]: Rot</li> <li>Wenn Alarm 1 oder Alarm 2 auf ON gesetzt wurde: Rot</li> </ul> |
|         |                                                                                                    | AL2 Hys SV Hys AL1                                                                                                    |
|         |                                                                                                    | Hys Sollwert für PV color range<br>AL1 Alarm 1-Wert (High limit alarm)<br>AL2 Alarm 2-Wert (Low limit alarm)                                                                                                    |

## **OUT1 Rate of Change**

## Überblick

Dieser Regler eignet sich für Hochtemperaturheizer (aus Molybdän, Wolfram oder Platin usw. für eine Verwendung bei Temperaturen von 1500 bis 1800° C), die infolge des schnellen Einschaltens der Elektrizität leicht ausbrennen.

Die folgende Abbildung zeigt einen normalen Ausgangsbetrieb, wenn der Wert OUT1 Rate of Change definiert wurde:

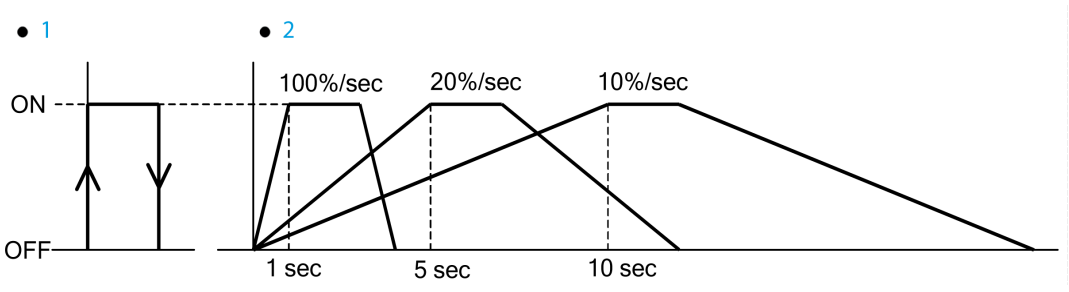

1 Normaler Ausgangsbetrieb, wenn PV<SV, Ausgangsschalter wechselt von OFF auf ON

2 Ausgang, wenn der Wert OUT1 Rate of Change definiert wurde.

# Teil II Anhänge

Anhänge
# Kapitel 5 RTC48 Fehlermeldung

#### Fehlerbehebung

#### LED-Anzeige

| Störung                                                                              | Vermutliche Ursache und Lösung                                                                                                    |
|--------------------------------------------------------------------------------------|----------------------------------------------------------------------------------------------------|
| <b><i>G</i></b> <i>F</i> : Auf der PV-Anzeige ist nichts oder der PV-Wert angezeigt. | <ul> <li>Die Regelungsausgangsfunktion OFF ist aktiv.</li> <li>Drücken Sie ungefähr 1 Sekunde lang die Taste ①, um die Funktion freizugeben.</li> </ul>                                                                                                    |
| blinkt auf der PV-<br>Anzeige.                                                       | <ul> <li>Burnout des Thermoelements, RTD, oder Trennung der DC-Spannung (0 bis 1 VDC). Ändern Sie jeden Sensor.</li> <li>So prüfen Sie, ob der Sensor ausgebrannt ist: <ul> <li>Thermoelement</li> <li>Wenn an den Eingangsklemmen des Geräts ein Kurzschluss festgestellt und die ungefähre Raumtemperatur angezeigt wird, funktioniert das Gerät wahrscheinlich normal. Der Sensor ist jedoch möglicherweise ausgebrannt.</li> <li>RTD</li> <li>Wenn zwischen A und B ungefähr 100 Widerstände an die Eingangsklemmen angeschlossen sind und zwischen B-B ein Kurzschluss festgestellt wird, und wenn eine Temperatur um 0 °C (32 °F) angezeigt wird, funktioniert das Gerät wahrscheinlich normal. Der Sensor ist jedoch möglicherweise ausgebrannt.</li> <li>DC-Spannung (0 bis 1 VDC)</li> <li>Wenn an den Eingangsklemmen des Geräts ein Kurzschluss festgestellt und die Untergrenze für die Skalierung angezeigt wird, funktioniert das Gerät wahrscheinlich normal. Möglicherweise ist jedoch der Signaldraht getrennt.</li> </ul> </li> <li>Prüfen Sie, ob die Eingangsklemmen des Thermoelements, RTD, oder die DC-Spannung (0 bis 1 VDC) sicher an den Eingangsklemmen des Geräts montiert sind oder nicht. Schließen Sie die Sensorklemmen</li> </ul> |

| Störung                                                                                                    | Vermutliche Ursache und Lösung                                                                                                    |
|----------------------------------------------------------------------------------------------------|----------------------------------------------------------------------------------------------------|
| blinkt auf der PV-Anzeige.                                                                                                    | <ul> <li>Prüfen Sie, ob der Eingangssignaldraht für die DC-Spannung (1 bis 5 VDC) oder den DC-Strom (4 bis 20 mA DC) getrennt ist.</li> <li>So prüfen Sie, ob der Eingangssignaldraht getrennt ist:</li> <li>DC-Spannung (1 bis 1 VDC)<br/>Wenn am Eingang zu den Eingangsklemmen des Geräts 1 VDC anliegt, und wenn eine scaling low limit value angegeben ist, funktioniert das Gerät wahrscheinlich normal. Möglicherweise ist jedoch der Signaldraht getrennt.</li> <li>DC-Strom (4 bis 20 mA DC)<br/>Wenn am Eingang zu den Eingangsklemmen des Geräts 4 mA DC anliegen, und wenn eine scaling low limit value angegeben ist, funktioniert das Gerät wahrscheinlich normal. Möglicherweise ist jedoch der Signaldraht getrennt.</li> </ul>                              |
|                                                                                                    | <ul> <li>Prüfen Sie, ob der Eingangssignaldraht für die DC-Spannung (1 bis 5 VDC) oder den DC-Strom (4 bis 20 mA DC) vorschriftsmäßig an den Geräteeingangsklemmen angeschlossen wurde oder nicht.</li> <li>Prüfen Sie, ob die Polarität des Thermoelements bzw. der Ausgleichsleitung korrekt ist.</li> <li>Prüfen Sie, ob die Codes (A, B, B) des RTD mit den Geräteklemmen übereinstimmen oder nicht.</li> </ul>                                                                                                    |
| Die PV-Anzeige zeigt kontinuierlich<br>den Wert an, der bei der Einstellung<br>der Skalierungsuntergrenze<br>eingegeben wurde. | <ul> <li>Prüfen Sie, ob der Eingangssignaldraht für die DC-Spannung (0 bis 5 VDC, 0 bis 10 VDCc ) oder den DC-Strom (0 bis 20 mA DC) getrennt ist.</li> <li>So prüfen Sie, ob der Eingangssignaldraht getrennt ist:</li> <li>DC-Spannung (0 bis 5 VDC, 0 bis 10 VDC)<br/>Wenn am Eingang zu den Eingangsklemmen des Geräts 0 VDC anliegt, und wenn eine scaling low limit value angegeben ist, funktioniert das Gerät wahrscheinlich normal. Möglicherweise ist jedoch der Signaldraht getrennt.</li> <li>DC-Strom (0 bis 20 mA DC)<br/>Wenn am Eingang zu den Eingangsklemmen des Geräts 0 mA DC anliegt, und wenn eine scaling low limit value angegeben ist, funktioniert das Gerät wahrscheinlich normal. Möglicherweise ist jedoch der Signaldraht getrennt.</li> </ul> |
|                                                                                                    | <ul> <li>Pr üfen Sie, ob die Eingangsklemmen f ür die DC-Spannung (0 bis 5 VDC, 0<br/>bis 10 VDC) oder den DC-Strom (0 bis 20 mA DC) vorschriftsm äßig an den<br/>Ger äteeingangsklemmen angeschlossen wurden oder nicht.</li> </ul>                                                                                                    |

| Störung                                                           | Vermutliche Ursache und Lösung                                                                                                    |
|-------------------------------------------------------------------|----------------------------------------------------------------------------------------------------|
| Die Anzeige auf der PV-Anzeige ist<br>unregelmäßig oder instabil. | <ul> <li>Prüfen Sie die Werte für die sensor input unit oder die sensor temperature unit (°C oder °F).</li> <li>Wählen Sie eine angemessene sensor input unit oder sensor temperature unit (°C oder °F).</li> <li>Der korrigierte Wert für den Sensor ist nicht angemessen. Definieren Sie einen angemessenen Wert.</li> <li>Prüfen Sie, ob die Spezifikation des Sensors korrekt ist oder nicht.</li> <li>AC-Kriechströme im Sensorkreis. Verwenden Sie einen nicht geerdeten Sensor.</li> <li>Möglicherweise gibt es Geräte, die Störungen oder ein Rauschen in der Nähe des Reglers verursachen. Sorgen Sie dafür, dass Geräte, die Störungen oder ein Rauschen verursachen können, in ausreichendem Abstand zu dem Temperaturregler aufgestellt werden.</li> </ul> |
| Err I wird auf der PV-Anzeige angezeigt.                          | Der interne Speicher ist defekt.     Kontaktieren Sie Schneider Electric.                                                                                                    |

#### Tastenbedienung

| Störung                                                                                                    | Vermutliche Ursache und Lösung                                                                                                    |
|----------------------------------------------------------------------------------------------------|----------------------------------------------------------------------------------------------------|
| <ul> <li>Das Definieren des Werts für SV,<br/>P, I, D, den proportionalen Zyklus<br/>oder den Alarm ist unmöglich.</li> <li>Die Werte können nicht mithilfe<br/>der Tasten  , V geändert<br/>werden.</li> </ul> | <ul> <li>Der Einstellwert für lock (Lock 1 oder Lock 2) wurde ausgewählt.<br/>Geben Sie die Sperre bei der Auswahl des Einstellwerts für die Sperre frei.</li> <li>AT oder auto-reset wird ausgeführt.<br/>Im Fall eines AT müssen Sie das AT abbrechen.<br/>Es dauert ungefähr 4 Minuten, bis der Auto-Reset-Vorgang beendet ist.</li> </ul> |
| Die Einstellungsanzeige im<br>Eingangsbereich kann durch<br>Drücken der Tasten nicht verändert<br>werden, und es können keine neuen<br>Werte definiert werden.                                                  | <ul> <li>Der Wert für die Scaling high limit oder die scaling low limit value kann im<br/>Setup-Modus in dem Moment geändert werden, in dem sich die Werte nicht<br/>ändern.</li> <li>Geben Sie einen geeigneten Wert ein, solange Sie sich im Setup-Modus<br/>befinden.</li> </ul>                                                           |

#### Regelung

| Störung                                                | Vermutliche Ursache und Lösung                                                                                                    |
|--------------------------------------------------------|----------------------------------------------------------------------------------------------------|
| Die Temperatur steigt nicht.                           | <ul> <li>Sensor ist betriebsunfähig.<br/>Ersetzen Sie den Sensor.</li> <li>Vergewissern Sie sich, dass der Sensor bzw. die<br/>Regelungsausgangsklemmen vorschriftsmäßig an die Eingangsklemmen<br/>des Geräts montiert sind.<br/>Vergewissern Sie sich, dass der Sensor bzw. die<br/>Regelungsausgangsklemmen vorschriftsmäßig an die Eingangsklemmen<br/>des Geräts montiert sind.</li> <li>Prüfen Sie, ob die Verdrahtung des Sensors bzw.<br/>Regelungsausgangsklemmen vorschriftsmäßig ausgeführt wurde.</li> </ul> |
| Der Regelungsausgangsstatus<br>bewahrt den EIN-Status. | <ul> <li>OUT1 low limit value oder OUT2 low limit value wurde im Setup mode auf<br/>einen Wert von 100% oder höher gesetzt.</li> <li>Definieren Sie einen angemessenen Wert.</li> </ul>                                                                                                    |
| Der Regelungsausgangsstatus bewahrt den AUS-Status.    | <ul> <li>OUT1 high limit value oder OUT2 high limit value wurde im Setup mode auf<br/>einen Wert von 0% oder niedriger gesetzt.<br/>Definieren Sie einen angemessenen Wert.</li> </ul>                                                                                                    |

Bei Auftreten anderer Fehler kontaktieren Sie bitte Schneider Electric.

# Index

## Α

Abmessungen des RTC48, 21 Anzeige des RTC48, 12

#### D

Demontage des RTC48, 24

#### Ε

Einstellen des Temperaturreglers, 36

## F

Fehlerbehebung, 73

#### G

Grundlegende Funktionsweise des RTC48, 33

# Η

Hardware Elektrische Kenndaten des RTC48, 18, 19

# Κ

Konfigurieren des RTC48 Mithilfe der Frontplatte, 32

#### Μ

Montage des RTC48, 23

## R

Referenzen und Eigenschaften des RTC48, 12

RTCCOV Klemmenabdeckung, 29

## S

Sicherheitsvorkehrungen bei der Installation des RTC48, 20

**T** Tastensperre, 35

## V

Verdrahtung des RTC48, 25

W

Wichtige Kenndaten des RTC48, 16